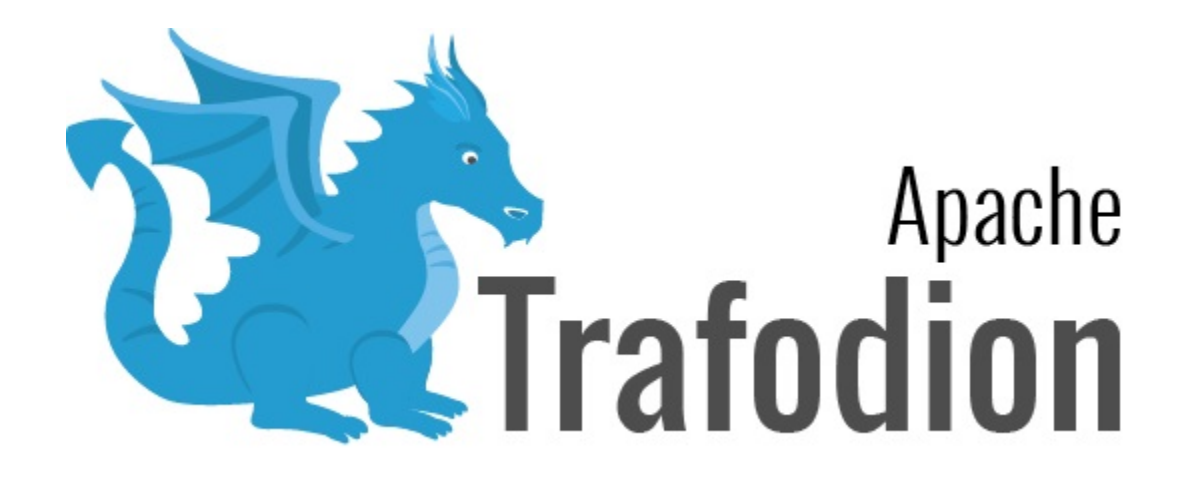

# **Client Installation Guide**

Version 1.3.0

# **Table of Contents**

| 1. About This Document                                |
|-------------------------------------------------------|
| 1.1. Intended Audience                                |
| 1.2. New and Changed Information                      |
| 1.3. Notation Conventions                             |
| 1.4. Comments Encouraged                              |
| 2. Introduction                                       |
| 2.1. Client Summary                                   |
| 2.1.1. JDBC-Based Clients                             |
| 2.1.2. ODBC-Based Clients                             |
| 2.2. Download Installation Package                    |
| 2.2.1. Windows Download                               |
| 2.2.2. Linux Download                                 |
| 3. Install JDBC Type-4 Driver                         |
| 3.1. Installation Requirements                        |
| 3.1.1. Java Environment                               |
| 3.2. Installation Instructions                        |
| 3.2.1. Install JDBC Type-4 Driver                     |
| 3.3. Set Up Client Environment                        |
| 3.3.1. Java Development                               |
| 3.3.2. Configure Applications                         |
| 3.4. Test Programs                                    |
| 3.5. Uninstall JDBC Type-4 Driver                     |
| 3.6. Reinstall JDBC Type-4 Driver                     |
| 4. Install trafci                                     |
| 4.1. Installation Requirements                        |
| 4.1.1. Install Perl or Python 22                      |
| 4.2. Installation Instructions                        |
| 4.2.1. Run Executable JAR Installer                   |
| 4.3. Post-Installation Instructions                   |
| 4.3.1. Verify Installed Software Files                |
| 4.4. Test Launching trafci                            |
| 4.4.1. Windows Example                                |
| 4.4.2. Linux Example                                  |
| 4.5. Uninstall trafci                                 |
| 5. Configure DbVisualizer                             |
| 5.1. Prerequisite Software                            |
| 5.2. Configuration Instructions                       |
| 5.2.1. Disable Connection Validation Select Option 40 |
| 5.2.2. Register JDBC Type-4 Driver                    |
| 5.2.3. Connect to Trafodion                           |
| 6. Configure SQuirreL Client                          |

| 6.1. Prerequisite Software                       | ł |
|--------------------------------------------------|---|
| 6.2. Configuration Instructions                  | 5 |
| 6.2.1. Register JDBC Type-4 Driver               | 5 |
| 6.2.2. Connect to Trafodion                      | 3 |
| 7. Install Linux ODBC Driver                     | 3 |
| 7.1. Installation Requirements                   | 3 |
| 7.2. Installation Instructions                   | 3 |
| 7.2.1. Install/Reinstall Linux ODBC Driver 49    | ) |
| 7.2.2. Set Up Client Environment                 | ) |
| 7.2.3. Enable Compression                        |   |
| 7.2.4. Use Third-Party Driver Manager 52         | 2 |
| 7.2.5. Run Sample Program (connect_test)         | 3 |
| 7.2.6. Run Sample Program (basicsql)55           | 5 |
| 8. Install odb                                   | 7 |
| 8.1. Installation Requirements                   | 7 |
| 8.2. Installation Instructions                   | 7 |
| 8.2.1. Install odb                               | 7 |
| 8.3. Uninstall odb                               | 7 |
| 9. Install Windows ODBC Driver                   | 3 |
| 9.1. Installation Requirements                   | 3 |
| 9.2. Installation Instructions                   | 3 |
| 9.2.1. Install Windows ODBC Driver               | 3 |
| 9.2.2. Start the InstallShield wizard 59         | ) |
| 9.2.3. Add a client data source                  | ) |
| 9.2.4. Set Up Client Environment                 |   |
| 9.2.5. Enable Compression                        | 2 |
| 9.2.6. Run Sample Program (basicsql) 64          | ł |
| 9.3. Reinstall Windows ODBC Driver               | 5 |
| 9.4. Uninstalling Windows ODBC Driver            | 5 |
| 10. Appendix                                     | 3 |
| 10.1. basicsql (Sample ODBC Program)66           | 3 |
| 10.1.1. basicsql.cpp Source Code                 | 3 |
| 10.1.2. Windows Build and Run Files for basicsql | ł |

### License Statement

Licensed to the Apache Software Foundation (ASF) under one or more contributor license agreements. See the NOTICE file distributed with this work for additional information regarding copyright ownership. The ASF licenses this file to you under the Apache License, Version 2.0 (the "License"); you may not use this file except in compliance with the License. You may obtain a copy of the License at http://www.apache.org/licenses/LICENSE-2.0

Unless required by applicable law or agreed to in writing, software distributed under the License is distributed on an "AS IS" BASIS, WITHOUT WARRANTIES OR CONDITIONS OF ANY KIND, either express or implied. See the License for the specific language governing permissions and limitations under the License.

### Acknowledgements

Microsoft® and Windows® are U.S. registered trademarks of Microsoft Corporation. Java® is a registered trademark of Oracle and/or its affiliates. DbVisualizer<sup>™</sup> is a trademark of DbVis Software AB.

### **Revision History**

| Version | Date             |
|---------|------------------|
| 2.0.0   | To be announced. |
| 1.3.0   | January, 2016    |

# **Chapter 1. About This Document**

This manual describes how to install and configure client applications that enable you to connect to and use a Trafodion database.

### **1.1. Intended Audience**

This manual is intended for users who want to connect to and use a Trafodion database.

# **1.2. New and Changed Information**

This manual shows updated versions for Trafodion Release 1.3.0. It also provides instructions on how to download and install Trafodion odb, a new multi-threaded, ODBC-based command-line tool for parallel data loading and extracting.

# **1.3. Notation Conventions**

This list summarizes the notation conventions for syntax presentation in this manual.

#### • UPPERCASE LETTERS

Uppercase letters indicate keywords and reserved words. Type these items exactly as shown. Items not enclosed in brackets are required.

SELECT

lowercase letters

Lowercase letters, regardless of font, indicate variable items that you supply. Items not enclosed in brackets are required.

file-name

#### • [] Brackets

Brackets enclose optional syntax items.

```
DATETIME [start-field TO] end-field
```

A group of items enclosed in brackets is a list from which you can choose one item or none.

The items in the list can be arranged either vertically, with aligned brackets on each side of the list, or horizontally, enclosed in a pair of brackets and separated by vertical lines.

For example:

DROP SCHEMA schema [CASCADE] DROP SCHEMA schema [ CASCADE | RESTRICT ]

• { } Braces

Braces enclose required syntax items.

FROM { grantee [, grantee ] ... }

A group of items enclosed in braces is a list from which you are required to choose one item.

The items in the list can be arranged either vertically, with aligned braces on each side of the list, or horizontally, enclosed in a pair of braces and separated by vertical lines.

For example:

```
INTERVAL { start-field TO end-field }
{ single-field }
INTERVAL { start-field TO end-field | single-field }
```

• | Vertical Line

A vertical line separates alternatives in a horizontal list that is enclosed in brackets or braces.

{expression | NULL}

• ... Ellipsis

An ellipsis immediately following a pair of brackets or braces indicates that you can repeat the enclosed sequence of syntax items any number of times.

```
ATTRIBUTE[S] attribute [, attribute] ...
{, sql-expression } ...
```

An ellipsis immediately following a single syntax item indicates that you can repeat that syntax item any number of times.

For example:

```
expression-n ...
```

#### Punctuation

Parentheses, commas, semicolons, and other symbols not previously described must be typed as shown.

```
DAY (datetime-expression)
@script-file
```

Quotation marks around a symbol such as a bracket or brace indicate the symbol is a required character that you must type as shown.

For example:

```
"{" module-name [, module-name] ... "}"
```

Item Spacing

Spaces shown between items are required unless one of the items is a punctuation symbol such as a parenthesis or a comma.

DAY (datetime-expression) DAY(datetime-expression)

If there is no space between two items, spaces are not permitted. In this example, no spaces are permitted between the period and any other items:

myfile.sh

Line Spacing

If the syntax of a command is too long to fit on a single line, each continuation line is indented three spaces and is separated from the preceding line by a blank line.

This spacing distinguishes items in a continuation line from items in a vertical list of selections.

```
match-value [NOT] LIKE _pattern
[ESCAPE esc-char-expression]
```

### **1.4. Comments Encouraged**

The Trafodion community encourages your comments concerning this document. We are committed to providing documentation that meets your needs. Send any errors found, suggestions for improvement, or compliments to:

#### issues@trafodion.incubator.apache.org

Include the document title and any comment, error found, or suggestion for improvement you have concerning this document. Or, even better, join our community and help us improve our documentation. Please refer to Trafodion Contributor Guide for details.

# **Chapter 2. Introduction**

This manual describes how to install and configure the following client applications, which enable you to connect to and use a Trafodion database.

# 2.1. Client Summary

### 2.1.1. JDBC-Based Clients

The following table lists JDBC-based clients supported by Trafodion.

| Client Name                             | Description                                                                                                    |
|-----------------------------------------|----------------------------------------------------------------------------------------------------|
| Trafodion JDBC Type 4 Driver            | A driver that enables Java applications that run on a client workstation to connect to a Trafodion database.                                                                                                    |
|                                         | <b>NOTE:</b> The Trafodion Command Interface (TrafCI), DbVisualizer, and SQuirreL SQL Client require this driver to be installed on the client workstation.                                                                |
| Trafodion Command Interface<br>(TrafCI) | A command-line interface that allows you to connect to a Trafodion database and run SQL statements and other commands interactively or from script files. For more information, see the Trafodion Command Interface Guide. |
| DbVisualizer                            | A third-party database tool that allows you to connect to a Trafodion database. For more information, see the DbVisualizer website.                                                                                        |
| SQuirreL SQL Client                     | A third-party database tool that allows you to connect to a Trafodion database. For more information, see the SQuirreL SQL Client website.                                                                                 |

### 2.1.2. ODBC-Based Clients

The following table lists ODBC-based clients supported by Trafodion.

| Client Name                          | Description                                                                                                    |
|--------------------------------------|----------------------------------------------------------------------------------------------------|
| Trafodion ODBC Driver for Linux      | A driver that enables applications, which were developed for the Microsoft ODBC API and run on a Linux workstation, to connect to a Trafodion database.                                                                                                    |
| Trafodion ODBC Driver for<br>Windows | [Not included in this release] <sup>1</sup><br>A driver that enables applications, which were developed for the Microsoft Open<br>Database Connectivity (ODBC) application programming interface (API) and which<br>run on a Windows workstation, to connect to a Trafodion database. |
| Trafodion odb tool                   | A multi-threaded, ODBC-based command-line tool for parallel data loading and extracting. For more information, see the Trafodion odb User Guide.                                                                                                    |

<sup>1</sup> License issues prevent us from including the ODBC Driver for Windows in this release. Contact the Trafodion user e-mail list (user@trafodion.incubator.apache.org) for help obtaining the driver.

# 2.2. Download Installation Package

The Trafodion client software is available from the Trafodion Download page. There is one Trafodion Clients package per release listed under <version> Binaries.

The Trafodion Clients package consists of a zipped tar file that contains the Trafodion Clients tar file. The Trafodion Client binaries are located in the Clients folder, which contains the following files:

| File                              | Usage                                                                          |
|-----------------------------------|--------------------------------------------------------------------------------|
| odbc64_linux.tar.gz               | Trafodion odb tool.                                                            |
| TFODBC64-*.exe                    | [Not included in this release] <sup>1</sup> Trafodion ODBC Driver for Windows. |
| TRAF_ODBC_Linux_Driver_64.tar. gz | Trafodion ODBC driver for Linux.                                               |
| trafci.zip                        | The Trafodion command interpreter trafci.                                      |
| JDBCT4.zip                        | Trafodion JDBC Type 4 Driver.                                                  |

<sup>1</sup> License issues prevent us from including the ODBC Driver for Windows in this release. Contact the Trafodion user e-mail list (user@trafodion.incubator.apache.org) for help obtaining the driver.

### 2.2.1. Windows Download

Do the following:

- 1. Create a download folder on the client workstation. For example, Trafodion Downloads.
- Open a Web browser and navigate to the Trafodion downloads site http://trafodion.incubator.apache.org/download.html.
- 3. Orient yourself to the binaries for the release you're installing. Click on the Trafodion Clients link to start downloading the Trafodion clients tar file to your workstation.
- 4. Place the apache-trafodion-clients-\*.tar.gz file into the download folder.
- 5. Unpack the apache-trafodion-clients-\*.tar.gz file using an unzip program of your choice. This creates an apache-trafodion-clients-\*.tar file.
- 6. Unpack the apache-trafodion-clients-\*.tar file using an unzip program of your choice. This creates the clients folder, which has the following content:

JDBCT4.zip odb64\_linux.tar.gz trafci.zip TRAF\_ODBC\_Linux\_Driver\_64.tar.gz

You use these files to install the different Trafodion clients.

### 2.2.2. Linux Download

Do the following:

- 1. Create a download directory on the client workstation. For example, \$HOME/trafodion-downloads.
- Open a Web browser and navigate to the Trafodion downloads site http://trafodion.incubator.apache.org/download.html.
- 3. Orient yourself to the binaries for the release you're installing. Right-click on the Trafodion Clients link and select Copy link address.
- 4. Go to the download directory on the client workstation and use wget to download the client package using the link address you copied in step 3 above.
- 5. Unpack the apache-trafodion-clients-\*.tar.gz using tar.

#### Example

```
$ mkdir $HOME/trafodion-downloads
$ cd $HOME/trafodion-downloads
$ wget <link to package>
$ tar -xzf apache-trafodion-clients-1.3.0-incubating-bin.tar.gz
$ cd clients
$ ls
JDBCT4.zip odb64_linux.tar.gz trafci.zip TRAF_ODBC_Linux_Driver_64.tar.gz
$
```

You use these files to install the different Trafodion clients.

# **Chapter 3. Install JDBC Type-4 Driver**

# 3.1. Installation Requirements

The Trafodion JDBC Type 4 Driver requires a Java-enabled platform that supports the Java Development Kit (JDK) 1.7 or higher.

### 3.1.1. Java Environment

The Trafodion JDBC Type 4 Driver requires that a compatible Java version be installed on the client workstation and that the Java path be set to the correct location. The supported Java version is 1.7 or higher.

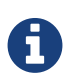

If you plan to do Java-based development, install the Java Development Kit (JDK) rather than the Java Runtime Environment (JRE). These examples use JRE.

### **Verify Java Version**

To display the Java version of the client workstation on the screen, enter:

java -version

```
C:\> java -version
java version "1.7.0_45" # This is the version you need to check
Java(TM) SE Runtime Environment (build 1.7.0_45-b18)
Java HotSpot(TM) Client VM (build 24.45-b08, mixed mode, sharing)
C:\>
```

The Java version should be **1.7** or higher. If the returned version is not supported, please refer to Installing a Supported Java Version below.

If you see this message:

```
'java' is not recognized as an internal or external command, operable program or batch file.`
```

It indicates that the Java PATH is not set. Follow one of these sets of instructions, depending on the operating system of your client workstation:

- Setting the PATH to a Supported Java Version on Windows
- Setting the PATH to a Supported Java Version on Linux

#### **Install Supported Java Version**

The supported Java version is 1.7 or higher. To install one of the supported Java versions on the client workstation, go to this link: http://www.java.com/en/download

After installing the Java version, proceed with setting the Java path. Follow one of these sets of instructions, depending on the operating system of your client workstation:

- Setting the PATH to a Supported Java Version on Windows
- Setting the PATH to a Supported Java Version on Linux

#### **Set Windows PATH Variable**

#### Windows 10

- 1. Right-click on the Windows icon on the menu bar. Select System.
- 2. Click on Advanced System Settings.
- 3. In the System Properties dialog box, click the Advanced tab.
- 4. Click the Environment Variables button.
- 5. Under System variables, select the variable named Path, and then click Edit. . .:

#### **Client Installation Guide**

| C:\ProgramData\Oracle\Java\javapath                               | New       |
|-------------------------------------------------------------------|-----------|
| C:\Program Files (x86)\Intel\iCLS Client\                         |           |
| C:\Program Files\Intel\iCLS Client\                               | Edit      |
| %SystemRoot%\system32                                             |           |
| %SystemRoot%                                                      | Browse    |
| %SystemRoot%\System32\Wbem                                        |           |
| %SYSTEMROOT%\System32\WindowsPowerShell\v1.0\                     | Delete    |
| C:\Program Files\Hewlett-Packard\SimplePass\                      |           |
| C:\Program Files\Google\Google Apps Sync\                         |           |
| C:\Program Files (x86)\Windows Live\Shared                        | Move Up   |
| C:\Program Files (x86)\Intel\Intel(R) Management Engine Component |           |
| C:\Program Files\Intel\Intel(R) Management Engine Components\DAL  | Move Down |
| C:\Program Files (x86)\Intel\Intel(R) Management Engine Component |           |
| C:\Program Files\Intel\Intel(R) Management Engine Components\IPT  |           |
| C:\Program Files (x86)\Pandoc\                                    | Edit text |
|                                                                   |           |

6. Click **Browse...** Find the directory where you installed Java and select it.

| 🗸 🔤 Java | 1           | ^ |
|----------|-------------|---|
| × 📘      | jdk1.8.0_65 |   |
|          | bin         |   |
| >        | db          |   |
| >        | include     |   |
| >        | jre         |   |
| >        | lib         | ~ |

- 7. Click OK to close the browse window. Click OK to close the edit window.
- 8. Verify that the updated Path appears under System variables, and click OK.
- 9. In the System Properties dialog box, click OK to accept the changes.

#### Windows 8

- Open system Right-click the Computer icon on your desktop, and then select Properties. The Control Panel > System and Security > System window appears.
- 2. In the left navigation bar, click the Advanced system settings link.
- 3. In the System Properties dialog box, click the Environment Variables button.
- 4. Under System variables, select the variable named Path, and then click Edit:

| Variable                                                            | Value                                                                                                    |  |
|---------------------------------------------------------------------|----------------------------------------------------------------------------------------------------|--|
| TEMP                                                                | %USERPROFILE%\AppData\Local\Temp                                                                                                    |  |
| TMP                                                                 | %USERPROFILE%\AppData\Local\Temp                                                                                                    |  |
|                                                                     |                                                                                                    |  |
| vstem variables                                                     | New Edit Delete                                                                                                    |  |
| ystem variables<br>Variable                                         | New Edit Delete                                                                                                    |  |
| vstem variables<br>Variable<br>NUMBER_OF_P                          | New Edit Delete                                                                                                    |  |
| ystem variables<br>Variable<br>NUMBER_OF_P<br>OS                    | New     Edit     Delete       Value     4       Windows_NT                                                                                         |  |
| ystem variables<br>Variable<br>NUMBER_OF_P<br>OS<br>Path            | New     Edit     Delete       Value     4       4     Windows_NT       C:\Program Files\RA2HP\;C:\Windows\s                                        |  |
| ystem variables<br>Variable<br>NUMBER_OF_P<br>OS<br>Path<br>PATHEXT | New     Edit     Delete       Value     4       4     Windows_NT       C:\Program Files\RA2HP\;C:\Windows\s     .COM;.EXE;.BAT;.CMD;.VBS;.VBE;.JS; |  |

5. Place the cursor at the start of the **Variable** value field and enter the path of the Java bin directory, ending with a semicolon (;):

#### **Client Installation Guide**

| Edit System Variab | le X                                        |
|--------------------|---------------------------------------------|
| Variable name:     | Path                                        |
| Variable value:    | "C:\Program Files (x86)\Java\jre7\bin";C:\P |
|                    | OK Cancel                                   |

#### Example

"C:\Program Files (x86)\Java\jre7\bin";

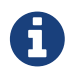

Check that no space exists after the semicolon (;) in the path. If there are spaces in the directory name, delimit the entire directory path in double quotes (") before the semicolon.

- 6. Click **OK**.
- 7. Verify that the updated Path appears under System variables, and click OK.
- 8. In the System Properties dialog box, click OK to accept the changes.

#### Set Linux PATH Variable

1. Open the user profile (.profile or .bash\_profile for the Bash shell) in the \$HOME directory.

```
cd $HOME
vi .profile
```

2. In the user profile, set the PATH environment variable to include the path of the Java bin directory.

export PATH=/opt/java1.7/jre/bin:\$PATH

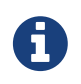

Place the path of the Java bin directory before \$PATH, and check that no space exists after the colon (:) in the path. In the C shell, use the setenv command instead of export.

3. To activate the changes, either log out and log in again or execute the user profile.

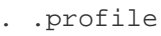

# 3.2. Installation Instructions

You download and extract the Trafodion client package using the instructions in Download Installation Package above.

### 3.2.1. Install JDBC Type-4 Driver

- 1. Change the directory to the clients subdirectory.
- 2. Extract the contents of the JDBCT4.zip file by using the unzip command (or the extract function of your compression software):

#### Example

unzip JDBCT4.zip -d \$HOME/jdbc

The content of the target directory is as follows:

| Installation Folder              | Files                        | Description                                                                  |
|----------------------------------|------------------------------|------------------------------------------------------------------------------|
| /lib                             | jdbcT4.jar                   | Product JAR file.                                                            |
| /samples                         | t4jdbc.properties            | Properties file that you can configure for<br>your application environment.  |
|                                  | README                       | Readme file that explains how to use the common sample set.                  |
| /samples/common                  | sampleUtils.java             | Sample source code for creating, populating, and dropping sample tables.     |
| /samples/DBMetaSample            | DBMetaSample.java            | Sample source code for getting metadata about the sample tables.             |
|                                  | README                       | Readme file that explains how to use this sample set.                        |
| /samples/PreparedStatementSample | PreparedStatementSample.java | Sample code for simple or parameterized SELECT statements that are prepared. |
|                                  | README                       | Readme file that explains how to use this sample set.                        |
| /samples/ResultSetSample         | README                       | Readme file that explains how to use this sample set.                        |
|                                  | ResultSetSample.java         | Sample source code for fetching rows from a result set.                      |
| /samples/StatementSample         | README                       | Readme file that explains how to use this sample set.                        |
|                                  | StatementSample.java         | Sample source code for fetching rows from a simple SELECT statement.         |

# 3.3. Set Up Client Environment

### 3.3.1. Java Development

If you plan to write and run Java applications that use the Trafodion JDBC Type 4 Driver to connect to a Trafodion database, then set these environment variables on the client workstation, replacing *jdk-directory* with the location of your Java Development Kit and replacing *jdbc-installation-directory* with the name of the directory where you downloaded the JDBC Type 4 driver:

| Environment Variable | On Windows                                                                  | On Linux                                                                       |
|----------------------|-----------------------------------------------------------------------------|--------------------------------------------------------------------------------|
| JAVA_HOME            | set JAVA_HOME="jdk-directory"1                                              | export JAVA_HOME=jdk-directory                                                 |
| PATH                 | set PATH=%PATH%;%JAVA_HOME%\bin                                             | export PATH=\$PATH:\$JAVA_HOME/bin                                             |
| CLASSPATH            | set CLASSPATH=%CLASSPATH%;_jdbc-<br>installation-directory_\lib\jdbcT4.jar; | export CLASSPATH=\$CLASSPATH:_jdbc-<br>installation-directory_/lib/jdbcT4.jar: |

<sup>1</sup> Enclose the *jdk-directory* in quotes to ensure that Windows can find the directory correctly. You can use the set <variable> command to verify the setting.

### 3.3.2. Configure Applications

Edit the t4jdbc.properties file in the samples folder. Refer to the README file in the samples folder for instructions.

Set these values for your environment:

- catalog: Specify a catalog that exists in the database.
- schema: Specify a schema that exists in the database.
- user. Specify the name of a user who will be accessing the database.
- password: Specify the password of a user who will be accessing the database.
- url: Specify this string: jdbc:t4jdbc://\_host-name:\_port-number\_/:\_

*host-name* is the IP address or host name of the database platform, and *port-number* is the location where the Trafodion Database Connectivity Service (DCS) is running, which is **23400** by default. See the Trafodion Database Connectivity Services Reference Guide for information about how to configure the DCS port.

#### Example

In this example, Trafodion authentication has not been enabled. Therefore, you can use a dummy user and password. If authentication is enabled, then use your user and password information.

```
catalog = TRAFODION
schema = SEABASE
user = usr
password = pwd
url = jdbc:t4jdbc://trafodion.host.com:23400/:
```

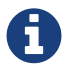

The driver's class name is org.trafodion.jdbc.t4.T4Driver.

# 3.4. Test Programs

The README file in the samples folder provide information for how you build and run sample Java programs. You can use these programs to verify the setup of the Trafodion JDBC Type-4 driver. See the Install JDBC Type-4 Driver section above for information on the different sample programs that are included with the Trafodion JDBC Type-4 driver.

#### Example

Build and run the StatementSample test program to verify the JDBC Type-4 driver installation.

```
C:\Development Tools\Trafodion JDBCT4\samples>cd StatementSample
C:\Development Tools\Trafodion JDBCT4\samples\StatementSample>%JAVA_HOME%\bin\javac
-classpath ...\...lib\jdbcT4.jar *.java ...\common\*.java
Note: .. \common \sampleUtils.java uses or overrides a deprecated API.
Note: Recompile with -Xlint:deprecation for details.
v
C:\Development Tools\Trafodion JDBCT4\samples\StatementSample>%JAVA_HOME%\bin\java
StatementSample
Mar 16, 2016 9:36:54 PM common.sampleUtils getPropertiesConnection
INFO: DriverManager.getConnection(url, props) passed
Inserting TimeStamp
Simple Select
Printing ResultSetMetaData ...
No. of Columns 12
Column 1 Data Type: CHAR Name: C1
Column 2 Data Type: SMALLINT Name: C2
Column 3 Data Type: INTEGER Name: C3
Column 4 Data Type: BIGINT Name: C4
Column 5 Data Type: VARCHAR Name: C5
Column 6 Data Type: NUMERIC Name: C6
Column 7 Data Type: DECIMAL Name: C7
Column 8 Data Type: DATE Name: C8
Column 9 Data Type: TIME Name: C9
Column 10 Data Type: TIMESTAMP Name: C10
Column 11 Data Type: REAL Name: C11
Column 12 Data Type: DOUBLE PRECISION Name: C12
Fetching rows...
Printing Row 1 using getString(), getObject()
Column 1 - Rowl
                             ,Rowl
Column 2 - 100,100
Column 3 - 12345678,12345678
Column 4 - 123456789012,123456789012
Column 5 - Selva, Selva
```

```
Column 6 - 100.12,100.12
Column 7 - 100.12,100.12
Column 8 - 2000-05-06,2000-05-06
Column 9 - 10:11:12,10:11:12
Column 10 - 2000-05-06 10:11:12.000000,2000-05-06 10:11:12.0
Column 11 - 100.12,100.12
Column 12 - 100.12,100.12
Printing Row 2 using getString(), getObject()
Column 1 - Row2
                               ,Row2
Column 2 - -100,-100
Column 3 - -12345678,-12345678
Column 4 - -123456789012,-123456789012
Column 5 - Selva, Selva
Column 6 - -100.12,-100.12
Column 7 - -100.12,-100.12
Column 8 - 2000-05-16,2000-05-16
Column 9 - 10:11:12,10:11:12
Column 10 - 2000-05-06 10:11:12.000000,2000-05-06 10:11:12.0
Column 11 - -100.12,-100.12
Column 12 - -100.12,-100.12
Printing Row 3 using getString(), getObject()
Column 1 - TimeStamp
                              ,TimeStamp
Column 2 - -100,-100
Column 3 - -12345678,-12345678
Column 4 - -123456789012,-123456789012
Column 5 - Selva,Selva
Column 6 - -100.12,-100.12
Column 7 - -100.12,-100.12
Column 8 - 2016-03-16,2016-03-16
Column 9 - 21:37:03,21:37:03
Column 10 - 2016-03-16 21:37:03.053,2016-03-16 21:37:03.053
Column 11 - -100.12,-100.12
Column 12 - -100.12,-100.12
End of Data
C:\Development Tools\Trafodion JDBCT4\samples\StatementSample>
```

# 3.5. Uninstall JDBC Type-4 Driver

Run one of these sets of commands to remove the Trafodion JDBC Type 4 Driver:

• On Linux:

rm -rf <jdbc-installation-directory>

#### Example

rm -rf ~/jdbc

#### • On Windows:

```
del <jdbc-installation-directory>
rmdir <jdbc-installation-directory>
```

#### Example

Windows uninstall

```
C:\>del /s JDBC
C:\JDBC\, Are you sure (Y/N)? Y
C:\JDBC\install\*, Are you sure (Y/N)? Y
Deleted file - C:\JDBC\install\t4jdbcSanityCheck.class
Deleted file - C:\JDBC\install\t4jdbcUninstall.class
Deleted file - C:\JDBC\install\product.contents
C:\JDBC\lib\*, Are you sure (Y/N)? Y
Deleted file - C:\JDBC\lib\jdbcT4.jar
C:\JDBC\samples\*, Are you sure (Y/N)? Y
Deleted file - C:\JDBC\samples\t4jdbc.properties
Deleted file - C:\JDBC\samples\README
C:\JDBC\samples\common\*, Are you sure (Y/N)? Y
Deleted file - C:\JDBC\samples\common\sampleUtils.java
C:\JDBC\samples\DBMetaSample\*, Are you sure (Y/N)? Y
Deleted file - C:\JDBC\samples\DBMetaSample\DBMetaSample.java
Deleted file - C:\JDBC\samples\DBMetaSample\README
C:\JDBC\samples\PreparedStatementSample\*, Are you sure (Y/N)? Y
Deleted file - C:\JDBC\samples\PreparedStatementSample\PreparedStatementSample.java
Deleted file - C:\JDBC\samples\PreparedStatementSample\README
C:\JDBC\samples\ResultSetSample\*, Are you sure (Y/N)? Y
Deleted file - C:\JDBC\samples\ResultSetSample\README
Deleted file - C:\JDBC\samples\ResultSetSample\ResultSetSample.java
C:\JDBC\samples\StatementSample\*, Are you sure (Y/N)? Y
Deleted file - C:\JDBC\samples\StatementSample\README
Deleted file - C:\JDBC\samples\StatementSample\StatementSample.java
C:\>rmdir /s JDBC
JDBC, Are you sure (Y/N)? Y
C:\>
```

# 3.6. Reinstall JDBC Type-4 Driver

- 1. Close all applications running on the workstation, except the Web browser.
- 2. Download and extract the Trafodion client package using the instructions in Download Installation Package above.
- 3. Install the new Trafodion JDBC Type-4 driver. See Install JDBC Type-4 Driver.
- 4. Set up the client environment. Please refer to: Set Up Client Environment.

# Chapter 4. Install trafci

### 4.1. Installation Requirements

The Trafodion Command Interface (trafci) runs on Windows and Linux. Before installing trafci on the client workstation, ensure that you've installed the JDBC Type-4 driver. See the Install JDBC Type-4 Driver chapter above.

### 4.1.1. Install Perl or Python

If you plan to use Perl or Python scripts with trafci, verify that you have Perl or Python installed on the client workstation. trafci supports these versions of Perl and Python:

- Perl version 5.8.8
- Python version 2.3.4

If you do not have Perl or Python, download it from any open-source software provider. You can perform this installation procedure anytime before or after installing trafci.

If you plan to run the sample scripts provided with trafci, verify that you have the Perl JavaServer and Jython (Java implementation of Python) installed on your client workstation. Use the trafci Installation Wizard to automatically download and install both the Perl JavaServer and Jython open source extensions. To download them manually, see the README in the samples directory.

# 4.2. Installation Instructions

You download and extract the Trafodion client package using the instructions in Download Installation Package above.

- 1. Change the directory to the clients subdirectory.
- 2. Extract the contents of the trafci.zip file to a location on your client workstation (for example, a folder named trafci) by using the unzip command (or the extract function of your compression software):

```
cd $HOME/trafodion-download/clients
unzip trafci.zip -d trafci
cd trafci
```

The command extracts these files:

- README
- trafciInstaller.jar

### 4.2.1. Run Executable JAR Installer

When using the executable JAR file, trafciInstaller.jar, to install trafci, you have a choice of running the installer from the Installer Wizard Graphical User Interface (GUI) or from the command line:

- Installer Wizard Steps
- Command-Line Installation Steps

#### **Installer Wizard Steps**

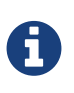

On Linux, to run the Installer Wizard, you must have the X Window system installed on the client workstation. If the client workstation does not have the X Window system, see Command-Line Installation Steps.

#### Launching the Installer Wizard

- 1. Locate the trafciInstaller.jar file in the folder where you extracted the contents of the distribution (.zip) file.
- 2. Verify that the trafciInstaller.jar file appears as an executable JAR File. If not, skip the next two steps and go to Step 5.
- 3. Double-click the trafciInstaller.jar file to launch the Installer Wizard.
- 4. Proceed to Using the Installer Wizard.
- 5. At a command prompt, change to the directory where you extracted the installer files:

cd installer-directory

*installer-directory* is the directory where you extracted the installer file, trafciInstaller.jar.

6. Launch the Installer Wizard by entering:

java -jar trafciInstaller.jar

7. Proceed to Using the Installer Wizard.

#### Using the Installer Wizard

When you execute trafciInstaller.jar, the Installer Wizard appears:

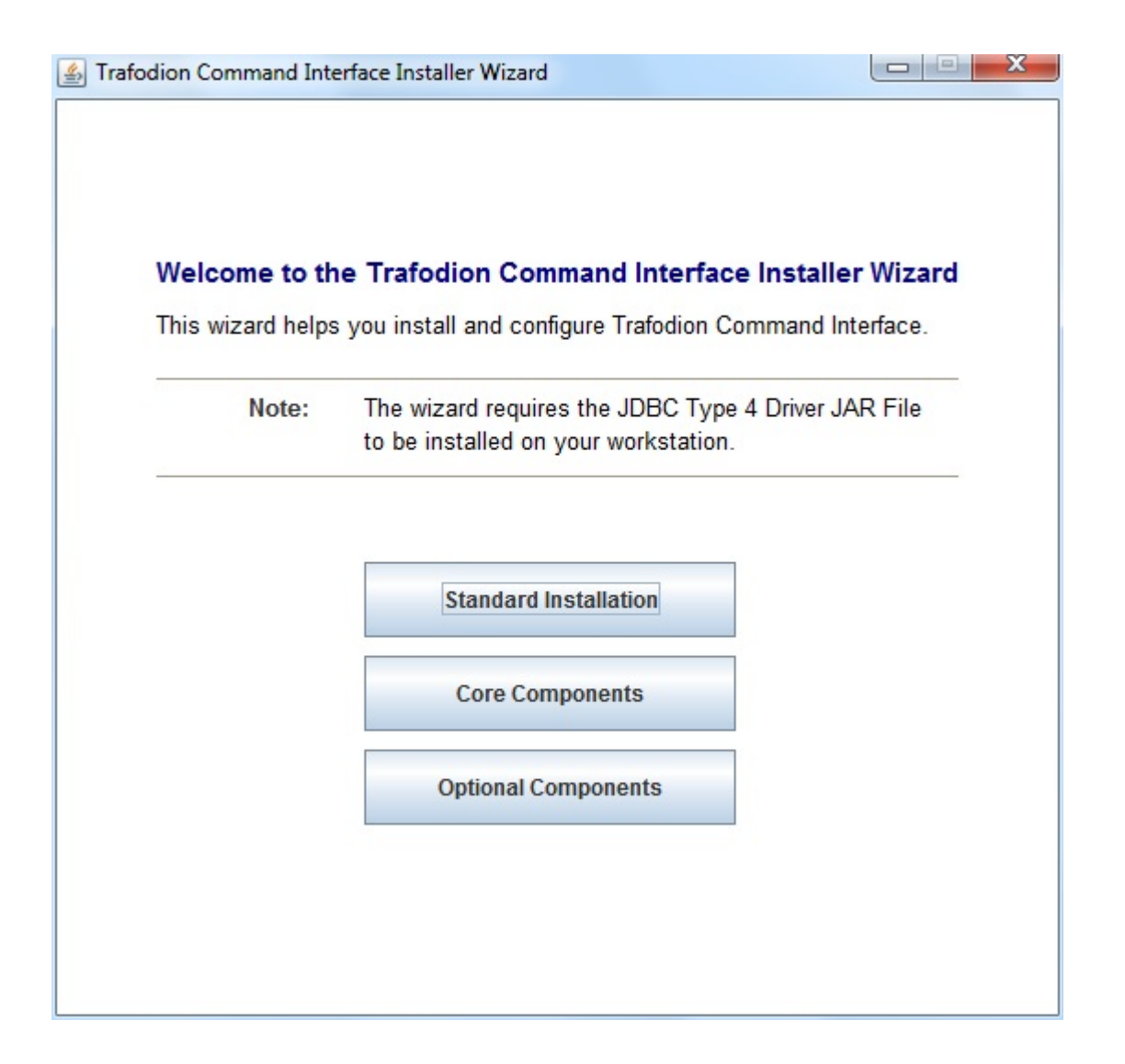

- 1. Click one of these buttons for the type of installation that you would like to perform:
  - **Standard Installation** to start the Installer Wizard, which guides you through installing both the core trafci components and the optional open source extensions
  - Core Components for a quick installation of the core trafci files
  - Optional Components if you have already installed the core trafci files but want to install only the optional open source extensions
- 2. After you have selected the components you wish to install, browse and select the JDBC JAR file and then specify an installation directory where you will install trafci.

| Welcome to th                                                            | ne Trafodion Command Interface Installer Wizard                                          |  |
|--------------------------------------------------------------------------|------------------------------------------------------------------------------------------|--|
| This wizard helps you install and configure Trafodion Command Interface. |                                                                                          |  |
| Note:                                                                    | The wizard requires the JDBC Type 4 Driver JAR File to be installed on your workstation. |  |
| DRC Ivno / Dri                                                           | ivor IAD Lilo:                                                                           |  |
| Testedien Comm                                                           | Browse                                                                                   |  |
| Trafodion Comn                                                           | nand Interface installation directory:<br>on Command Interface Browse                    |  |

- 3. To locate the JDBC driver JAR file, click Browse next to the JDBC Type 4 Driver JAR File.
- 4. In the **Select JDBC Type 4 Driver JAR File** dialog box, navigate to and select the lib folder of the Trafodion JDBC driver, and then click **Open**.
- 5. Select jdbcT4.jar so that it appears in the File Name box, and then click Select.

The Installer Wizard now displays the path of the JDBC driver JAR file.

| elect these locations, and then click Next.         |                                       |
|-----------------------------------------------------|---------------------------------------|
| JDBC Type 4 Driver JAR File:                        | · · · · · · · · · · · · · · · · · · · |
| C:\Program Files\Trafodion\TRAF JDBC\lib\jdbcT4.jar | Browse                                |

6. To install in the default location, proceed to Step 9. To install in your own preferred location, proceed to Step 7.

- 7. To find an installation location for trafci, click Browse next to the Trafodion Command Interface installation directory.
- 8. In the **Select Trafodion Command Interface Installation Directory** dialog box, select the folder where you want to install trafci so that the directory path appears in the **File Name** box, and then click **Select**.

The Installer Wizard displays the directory where trafci is installed.

- 9. Click Next to review the open-source legal disclaimer.
- 10. If you agree to the terms and conditions, select the check box, and click Next.

The Installer Wizard dialog box shows which components are available for you to download and install.

| Trafoo | dion Command Interface Installer Wizard                                                                                                 |
|--------|----------------------------------------------------------------------------------------------------|
|        | Welcome to the Trafodion Command Interface Installer Wizard<br>This wizard helps you install and configure Trafodion Command Interface. |
| F      | Please check the components you wish to download and install:                                                                           |
|        | Core Trafodion Command Interface Components                                                                                             |
|        | Edit URL Perl Java Server extension                                                                                                    |
|        | Edit URL Perl XML SAX Module                                                                                                    |
| [      | Edit URL Vython, a Java implementation of Python                                                                                        |
| Ргоху  | Settings                                                                                                    |
|        | <ul> <li>Do not use a proxy server.</li> <li>Use the following proxy settings:</li> </ul>                                               |
|        | Back Cancel Install                                                                                                    |

11. Select the optional components to be downloaded and installed. Each optional component is installed if the component box is checked.

If you want to change the download URL for the extensions, click Edit URL, and this dialog box appears:

| Type a | URL   |                                                                                              | ×                                  |
|--------|-------|----------------------------------------------------------------------------------------------|------------------------------------|
| ?      | URL o | f the Folder to Download Perl JavaServer (Java.pm, .<br>search.cpan.org/src/METZZO/Java-4.7/ | JavaArray.pm, amd JavaServer.jar): |
|        |       | OK Cancel                                                                                    |                                    |

Type a new path, and click **OK**.

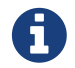

Perl and Python must be installed for the respective extensions to work.

- 12. If you do not require a proxy server, proceed to Step 15.
- 13. If you require a proxy server, select **Use the following proxy settings** and enter the proxy server and port for downloading the open source extensions.

| Do not use a proxy server.       |   |
|----------------------------------|---|
| Use the following proxy setting: | : |
| Proxy Server:                    |   |
| Proxy Port:                      |   |
| Detect Drave Conver(c)           |   |

- 14. Click **Detect Proxy Server(s)** to try to auto-detect your proxy settings. If trafci detects one or more proxy servers, it displays them in a drop-down menu next to the **Detect Proxy Server(s)** button.
- 15. Click Install to start the installation.
- 16. After the core trafci files are installed, the **Installation Status** dialog box appears indicating how many files were extracted to the installation directory:

| Trafodion Command Interface Installation Status |                                                                                                    |  |  |
|-------------------------------------------------|----------------------------------------------------------------------------------------------------|--|--|
| <b>i</b>                                        | Extracted 18 files from the<br>C:\_INSTALL\clients\trafcilnstaller.jar<br>archive into the<br>C:\Trafodion\Trafodion Command Interface<br>directory. |  |  |
|                                                 | Core TRAFCI files installed.                                                                                                    |  |  |

Click **OK** to continue the installation.

17. If you chose to install the optional components, the installer attempts to download and install them. The progress bar indicates the download progress of each file. In addition, an installation log provides details about the status of the download and installation of the components.

| STrafodion Command Interface Installer Wizard                                                                                   |  |  |  |  |
|----------------------------------------------------------------------------------------------------|--|--|--|--|
| Trafodion Command Interface Installation Wizard Complete                                                                        |  |  |  |  |
|                                                                                                    |  |  |  |  |
|                                                                                                    |  |  |  |  |
| Installation Complete                                                                                                    |  |  |  |  |
| Installation Log                                                                                                    |  |  |  |  |
| * Extracting files to \Trafodion\Trafodion Command Interface<br>* Extraction Complete: Successfully installed core TRAFCI files |  |  |  |  |
| Exit                                                                                                    |  |  |  |  |

18. After all trafci files are installed, the Installer Wizard completes.

19. Click Exit.

#### **Command-Line Installation Steps**

1. At a command prompt, change to the directory where you extracted the contents of the distribution (.zip) file:

cd installer-directory

installer-directory is the directory where you extracted the installer files.

#### Example

```
$ cd $HOME/trafodion-download/clients/trafci
$ ls
README trafciInstaller.jar
```

2. Before launching the command-line installer, see the command options below:

```
java -jar trafciInstaller.jar -help
Usage: java -jar <installer jar> [ -help] | <-cm|-silent>
  [-jdbcFile <jdbc filename>] [-installDir <install dir>] ]
```

The -silent option installs the client without prompting you for options.

```
java -jar trafciInstaller.jar -silent -jdbcFile "C:\JDBC\lib\jdbcT4.jar" -installDir C:\TRAFCI
```

*-jdbcFile* and *-installDir* are optional parameters. If you do not specify those parameters, you will be prompted to enter them during installation.

3. Launch the command-line installer by entering this command:

java -jar trafciInstaller.jar cm

The command-line installer starts and prompts you to enter the type of installation:

```
/home/myname/trafcitemp>java -jar trafciInstaller.jar cm
* * * *
                                                 * *
**** Welcome to Trafodion Command Interface Installer
                                                 * *
* * * *
                                                 * *
                                                 * *
**** NOTE: The installer requires a the JDBC Type 4
* * * *
       Driver to be installed a on your workstation.
                                                 * *
Type Y for a standard installation, or N for optional components only.
Standard Installation [Y]:
```

- For a standard installation, type **Y** and press **Enter**.
- To install the optional components only, type N, press Enter, and proceed to Step 7.

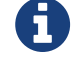

All items in square brackets are default values. Press Enter to accept the default value.

4. Enter the full directory path and file name of the JDBC driver JAR file, jdbcT4.jar, which is located in the JDBC driver lib directory:

```
JDBC Type 4 Driver JAR File
------
Enter the location and file name:
```

5. Enter an existing directory where you would like to install trafci:

```
Trafodion Command Interface
------
Enter the installation directory:
```

The installation status appears, indicating how many files are installed in the installation directory:

```
Extracted 18 files from the
/home/myname/trafcitemp/trafciInstaller.jar archive into the
/usr/local/trafci directory.
Core TRAFCI files installed.
Do you want to install the optional components? [Y]:
```

If you do not wish to download and install the optional components, type N at the prompt and press Enter, and your installation is complete. Otherwise, type Y, press Enter, and proceed through the remainder of the installation.

 Type Y and press Enter if you agree to the terms. If you are doing an optional install only, you are prompted to enter a valid trafci installation directory:

```
Do you agree to these terms? (Y or N): Y
Enter your installation directory:
```

8. If you do not require a proxy server, type **N**, press **Enter**, and proceed to Step 10. Otherwise, type **Y**, press **Enter**, and proceed to Step 9.

```
Use a proxy server? [N]:
```

9. When prompted to auto-detect proxy servers, type Y and press Enter to direct trafci to detect your proxy settings. If trafci finds proxy servers, it displays them. If you type N and press Enter, trafci prompts you to enter the proxy server and port:

```
Use a proxy server? [Y]: Y
Attempt to auto-detect proxy server(s)? [Y]: N
Enter the proxy server (do not include the port): myproxyserver.com
Enter the proxy port: 8080
```

10. You are prompted to select which optional components you wish to download and install. You can also change the download URL.

```
Install Perl JavaServer extensions? [Y]: Y
Perl JavaServer requires 3 files: Java.pm, JavaArray.pm, and JavaServer.jar
http://search.cpan.org/src/METZZO/Java-4.7/[URL of the folder which contains these
files [http://search.cpan.org/src/METZZO/Java-4.7/]:]
Install Perl XML SAX Module? [Y]: Y
Perl SAX XML Module URL (PerlSAX.pm)
Install Jython, a Java implementation of Python? [Y]: Y
Jython URL (jython_installer-2.2.jar)
```

11. The setup proceeds to download and install the optional open-source components. As each component is retrieved, dots (.) are printed to indicate the progress of the download.
## **4.3. Post-Installation Instructions**

## 4.3.1. Verify Installed Software Files

After downloading and running the installer file, verify that the trafci software files are installed in the correct locations:

| Folder     | Files            | Description                                                                                                    |
|------------|------------------|----------------------------------------------------------------------------------------------------|
| bin        | trafci           |                                                                                                    |
|            | trafci.cmd       | Windows launch file.                                                                                                    |
|            | trafci.pl        | Perl wrapper script. <i>trafci-perl.pl</i> is renamed <i>trafci.pl</i> . To run this script, see the <i>Trafodion Command Interface Guide</i> . |
|            | trafci.py        | Python wrapper script. trafci-python.py is renamed as trafci.py. To run this script, see the <i>Trafodion Command Interface Guide</i> .         |
|            | trafci.sh        | Linux launch file.                                                                                                    |
|            | trafci-perl.pl   | Perl wrapper script. This script has been modified to invoke trafci.pl. This script is retained for backward compatibility.                     |
|            | trafci-python.py | Python wrapper script. This script has been modified to invoke trafci.py. This script is retained for backward compatibility.                   |
| lib        | trafci.jar       | Product JAR file.                                                                                                    |
| lib/perl   | Session.pm       | Product file.                                                                                                    |
| lib/python | Session.py       | Product file.                                                                                                    |
| samples    | README           | Readme file that describes how to use the sample scripts.                                                                                       |
|            | arrayDML.pl      | Sample Perl program that executes DML statements and returns results in an array format.                                                        |
|            | sample.pl        | Sample Perl program that supports multiple sessions in one script.                                                                              |
|            | sample.sql       | Sample SQL script.                                                                                                    |
|            | sampleDDL.py     | Sample Python file that uses Jython to execute DDL statements.                                                                                  |
|            | sampleDML.py     | Sample Python file that uses Jython to execute DML statements.                                                                                  |
|            | sampleTables.pl  | Sample Perl file that lists all tables and respective row counts. The file accepts a wild-card argument on the command line.                    |
|            | sampleTables.py  | Sample Python file that lists all tables and respective row counts. The file accepts a wild-card argument on the command line.                  |

## 4.4. Test Launching trafci

Before launching trafci, make sure that you have set the Java path to the correct location. For more information, see:

- Setting the PATH to a Supported Java Version on Windows
- Setting the PATH to a Supported Java Version on Linux

If you did not set the Java path on your client workstation and you try to launch trafci, you might see the following error message appear momentarily in the trafci window before the trafci window disappears:

'java' is not recognized as an internal or external command, operable program or batch file.

For information about setting up and using trafci, such as choosing the look and feel of the interface or presetting launch parameters, see the Trafodion Command Interface Guide.

### 4.4.1. Windows Example

On Windows, do the following:

- 1. Go to the directory where you installed trafci. For example, c:\Trafodion\Trafodion Command Interface
- 2. Go to the bin directory
- 3. Invoke the trafci.cmd file.
- 4. Answer prompts.

```
cd "c:\Trafodion\Trafodion Command Interface"
cd bin
trafci.cmd
<screen is cleared>
Welcome to Apache Trafodion Command Interface
Copyright (c) 2015 Apache Software Foundation
Host Name/IP Address: trafodion.host.com:23400
User Name: usr
Password:
Connected to Trafodion
SQL> show schemas ;
Welcome to Apache Trafodion Command Interface
Copyright (c) 2015 Apache Software Foundation
Host Name/IP Address: 10.1.30.28:23400
User Name: usr
Password:
Connected to Trafodion
SQL>show schemas;
SCHEMA NAMES
_____
                  SEABASE _MD_ _REPOS_ _LIBMGR_
SQL>
```

### 4.4.2. Linux Example

On Linux, do the following:

- 1. Go to the directory where you installed trafci. For example, \$HOME/trafci
- 2. Go to the bin directory
- 3. Invoke the trafci.sh file.
- 4. Answer prompts.

## 4.5. Uninstall trafci

If you used the executable JAR file, trafciInstaller.jar, to install trafci, delete the entire folder/directory when you installed trafci.

# **Chapter 5. Configure DbVisualizer**

## 5.1. Prerequisite Software

Make sure that you have this software installed on your workstation:

• Java Runtime Environment (JRE) 1.7 or higher. See Java Environment in the Install JDBC Type-4 Driver chapter above.

In addition, see DbVisualizer's FAQ "How to" page: How do I change the Java version that DbVisualizer uses?

- Trafodion JDBC Type-4 Driver. See Install JDBC Type-4 Driver above.
- DbVisualizer 9.x.x. See the DbVisualizer website.

## **5.2. Configuration Instructions**

### 5.2.1. Disable Connection Validation Select Option

### **DbVisualizer 9.1 (or an earlier version)**

Edit the DbVisualizer-Install-Dir\resources\dbvis-custom.prefs file and disable the ConnectionValidationSelect option as shown below:

dbvis.generic.-ConnectionValidationSelect=disabled

### **DbVisualizer 9.2 (or a later version)**

Set the **Physical Connection** property to keep your connections alive. Follow these steps:

- 1. Double-click the database connection, select the **Properties** tab.
- 2. In the left navigation tree, expand the **Generic** connection properties, and select **Physical Connection**.
- 3. Under Validation SQL, enter values(current\_timestamp) and click Apply.

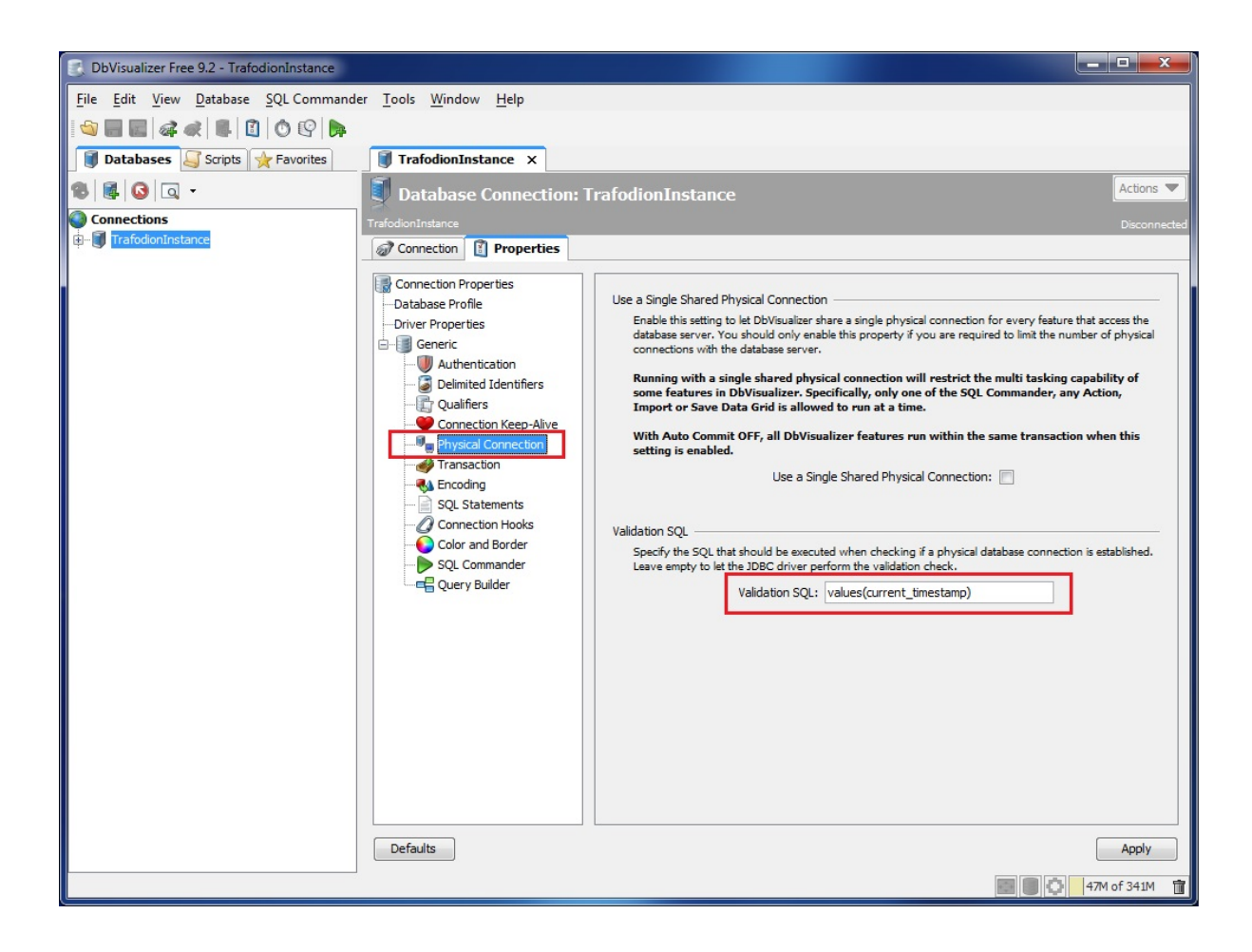

### 5.2.2. Register JDBC Type-4 Driver

Use the DbVisualizer Driver Manager and register the Trafodion JDBC Type-4 Driver.

| 🎔 Driver Manager                        |                                                                                 |     |  |
|-----------------------------------------|---------------------------------------------------------------------------------|-----|--|
| Driver Edit View                        |                                                                                 |     |  |
| 喋喋喋↓2 1% ▲♥ 😪                           | 1                                                                               |     |  |
| Driver Name                             | Driver Settings                                                                 |     |  |
| Oracle (DataDirect)                     |                                                                                 |     |  |
| Oracle OCI                              | URL Format: jdbc:t4jdbc:// <host address="" ip="" name="" or="">:37800/:</host> |     |  |
| 📀 Oracle Thin                           | Driver Class: III org.trafodion.jdbc.t4.T4Driver                                |     |  |
| Pervasive Driver Vacrice 2.11           |                                                                                 |     |  |
| Pointbase embedded                      | Web Cher bits Ilinen duit can                                                   |     |  |
| 8 Pointbase server                      | web sker http://www.dovis.com                                                   |     |  |
| O PostgreSQL                            | 🍞 - JDBC Driver 🛷 - JNDI Looku                                                  | p   |  |
| Progress                                |                                                                                 |     |  |
| Progress (DataDirect)                   | Driver File Paths                                                               |     |  |
| Salesforce (DataDirect)                 | User Specified System Classpath                                                 |     |  |
| SQL Server (DataDirect)                 | C:\Trafodion\clients\jdbc\lib\jdbct4.jar                                        | 6   |  |
| SQL Server (jTDS)                       | org.trafodion.jdbc.t4.T4Driver                                                  |     |  |
| SQL Server (Microsoft JDBC Driv         |                                                                                 | 9   |  |
| SQL Server 2000 (Microsoft JDBC Driver) |                                                                                 | ~   |  |
| SQL Server 2005 (Microsoft JDB          |                                                                                 | ~   |  |
| SQL Server 2008 (Microsoft JDB          |                                                                                 | 177 |  |
| SQL Server 2012 (Microsoft JDBC Driver) |                                                                                 | 04  |  |
| SQLite                                  |                                                                                 |     |  |
| Sybase (DataDirect)                     |                                                                                 |     |  |
| Sybase ASE (JConnect)                   |                                                                                 |     |  |
| Sybase ASE (JTDS)                       |                                                                                 |     |  |
| Sybase SQL Anywhere (JConnect)          |                                                                                 |     |  |
| Teradata Aster                          |                                                                                 |     |  |
| 🖉 🤱 Trafodion                           |                                                                                 |     |  |
| Q & Vertica                             | (Charles doub                                                                   |     |  |

- Use the Open File icon and locate the Trafodion JDBC Type-4 Driver.
- Use the JDBC URL format:

jdbc:t4jdbc://<host-name or ip-address>:23400/:

NOTE: This example uses a modified port number (37800) rather than the default port number (23400).

### 5.2.3. Connect to Trafodion

Create a new connection by selecting the Trafodion JDBC Type-4 Driver and filling in the connection parameters. Edit the database URL to match your Trafodion system's host name and port number; for example: jdbc:t4jdbc://<host-name or ip-address>:37800/: (default is: 23400).

| Jatabase Connect               | ion: Trafodion_System                                                      | Actions 🔻    |
|--------------------------------|----------------------------------------------------------------------------|--------------|
| Trafodion_System               |                                                                            | Disconnected |
| Connection I Properties        |                                                                            |              |
| Settings Format: O Server Info | O Database URL                                                             |              |
|                                |                                                                            | _            |
| Name                           | Trafodion System                                                           |              |
| Database Tyne                  | Generic                                                                    |              |
| Driver (IDBC)                  | Trafodion                                                                  |              |
| Database LIRI                  | idhct/4idhc:/( <boxt.name.or.in.address>:37800/:</boxt.name.or.in.address> |              |
|                                | Just tel un straine of plautess. Sroow.                                    |              |
| Database Userid                |                                                                            |              |
| Database Password              |                                                                            |              |
| Options                        |                                                                            |              |
| Auto Commit                    |                                                                            |              |
| Save Database Password         | Save Between Sessions                                                      |              |
| Permission Mode                | Development                                                                |              |
|                                |                                                                            |              |
|                                |                                                                            |              |
|                                | Connect Disconnect Ping Server                                             |              |
| Connection Message             |                                                                            |              |
| Disconnected.                  |                                                                            |              |
|                                |                                                                            |              |
|                                |                                                                            |              |
|                                |                                                                            |              |
|                                |                                                                            |              |

Once you have connected successfully, execute a query using SQL Commander to confirm the connection.

# **Chapter 6. Configure SQuirreL Client**

These configuration instructions apply to Trafodion Release 1.3.*n* and subsequent updates of Trafodion until otherwise indicated.

## 6.1. Prerequisite Software

Make sure that you have this software installed on your workstation:

- Java Runtime Environment (JRE) 1.7 or higher. See Java Environment in the Install JDBC Type-4 Driver chapter above.
- Trafodion JDBC Type-4 Driver. See Install JDBC Type-4 Driver above.
- SQuirreL SQL Client 3.5.0. See the SQuirreL SQL Client website.

## **6.2. Configuration Instructions**

### 6.2.1. Register JDBC Type-4 Driver

Use the Add Driver function and register the Trafodion JDBC Type-4 Driver:

- 1. Click on the Add button and locate the Trafodion JDBC Type-4 Driver.
- 2. Click on the List Drivers button to find the JDBC Driver Class Name.
- 3. Set the properties as shown below:

| ld Driver                                                                        |              |
|----------------------------------------------------------------------------------|--------------|
| Driver                                                                           |              |
| Name: Trafodion                                                                  |              |
| Example URL: jdbc:t4jdbc:// <host address="" ip="" name="" or="">:37800/:</host> |              |
| Website URL:                                                                     |              |
| Java Class Path Extra Class Path                                                 |              |
| C:\Trafodion\clients\jdbc\jdbct4.jar                                             | List Drivers |
|                                                                                  | Lin          |
|                                                                                  |              |
|                                                                                  | Down         |
|                                                                                  | Add          |
|                                                                                  | Delete       |
| lass Name: org.trafodion.jdbc.t4.T4Driver                                        |              |
|                                                                                  |              |

- Name: Trafodion
- Example URL: jdbc:t4jdbc://host-name or ip-address:37800/: (Default port number: 23400)

### 6.2.2. Connect to Trafodion

Use the Add Alias dialog box and create an alias for your Trafodion System:

| Name:          | Trafodion_System                                                    |
|----------------|---------------------------------------------------------------------|
| Driver:        | ✓ Trafodion 🗨 New                                                   |
| URL:           | jdbc:t4jdbc:// <host address="" ip="" name="" or="">:37800/:</host> |
| User Name:     |                                                                     |
| Password:      |                                                                     |
| 🔲 Auto logon   | Connect at Startup                                                  |
|                | 🖹 Properties                                                        |
| Warning - Pass | words are saved in clear text                                       |

1. Edit the connection URL to match your Trafodion system's host name and port number:

#### Example

jdbc:t4jdbc://<host-name or ip-address>:37800/:

2. Click on the **Properties** button for the alias.

3. In the Schemas tab, select the option Load all and cache all Schemas.

| 🍠 Properties for Alias: Trafodion_System 🗾 🔀                                                                                                    |  |        |       |            |
|----------------------------------------------------------------------------------------------------|--|--------|-------|------------|
| Properties for Alias: Trafodion_System                                                                                                    |  |        |       |            |
| Schemas Driver properties Color Connection                                                                                                    |  |        |       |            |
| Here you may specify which Schemas to be loaded and displayed in a Session's Object tree. Code completion and Syntax<br>highlighting will work only for loaded Schemas. If Schemas take a long time to load you may cache them on your hard disk.<br>Then loading will take long only when you open a Session for the first time. You can always refesh the cache either by using<br>the Session's Refresh all'toolbar button or by using the Refresh Item' right mouse menu on an Object tree node.<br><ul> <li>Load all Schemas, cache none</li> <li>Load all and cache all Schemas</li> <li>Specify Schema loading and caching</li> </ul> <li>Connect database to refresh Schema table</li> |  |        |       |            |
| Schema table                                                                                                    |  |        |       |            |
| Schema                                                                                                    |  | Tables | Views | Procedures |
| Set       Al Objects       in all Schemas to       Load but dont cache       Apply         Cache Schema independent meta data (Catalogs, Keywords, Data types, Global functions)         Note: If caching was changed consider to delete existing cache file to make changes work.         Print cache file path to message panelCtrl       Delete cache file         OK       Close                                                                                                    |  |        |       |            |

Once you have a successful connection, use the SQL tab and run a query to confirm the connection.

# **Chapter 7. Install Linux ODBC Driver**

## 7.1. Installation Requirements

The driver for Linux requires libgcc 3.4.3 and libstd++ 6.0.

If you are building ODBC applications, please use the preferred build platform, RedHat 6.x or CentOS 6.x.

## 7.2. Installation Instructions

You download and extract the Trafodion client package using the instructions in Download Installation Package above.

The package file contains the Trafodion ODBC distribution file, TRAF\_ODBC\_Linux\_Driver\_64.tar.gz, which is extracted to the clients subdirectory. It contains the following files:

```
connect_test.cpp
install.sh
libicudataNv44.so.44
libicuucNv44.so.44
libtrafodbc_164.so
libtrafodbc_164_drvr.so
LICENSE
license.txt
MD5SUM
TRAFDSN
```

By default, a new version of the Trafodion ODBC driver is installed in the following directories unless you specify a different directory during installation:

- /usr/lib64
- /etc/odbc

The following header files are not packaged with the Trafodion ODBC driver:

-sql.h

-sqlext.h

- -sqltypes.h
- -sqlucode.h

To install those header files, Setting Up the Client Environment..

### 7.2.1. Install/Reinstall Linux ODBC Driver

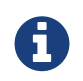

You must have root access to install the Trafodion ODBC Driver for Linux at the default system location.

1. Change the directory to the clients subdirectory, and decompress the .tar.gz distribution file:

gunzip TRAF\_ODBC\_Linux\_Driver\_64.tar.gz

2. Extract the contents of the .tar file. A directory called PkgTmp is created.

tar -xvf TRAF\_ODBC\_Linux\_Driver\_64.tar

3. Install the product by entering these commands:

```
cd PkgTmp
sudo ./install.sh
```

Except for the sample file, the install.sh script saves a copy (.SAV) of your previous installation files if they exist.

- 4. Accept the terms of the license agreement by entering yes.
- 5. Enter a directory for the library files, or press Enter to use the default directory (/usr/lib64).
- 6. Enter a directory for the data-source template file, or press Enter to use the default directory (/etc/odbc).
- 7. Enter a directory for the sample program, or press Enter to use the default directory (/etc/odbc).

### 7.2.2. Set Up Client Environment

If you selected default options during installation, ensure that:

- The libraries are located in the /usr/lib64 directory.
- A TRAFDSN file is in the /etc/odbc directory.

If you select non-default locations during installation, ensure that the files are installed in the directories that you specified during installation.

The driver expects the TRAFDSN file to be present in either the default location (/etc/odbc) or the current working directory (CWD) of the application.

If you are building ODBC applications, you need to install these header files in your build environment:

- sql.h
- sqlext.h
- sqltypes.h
- sqlucode.h

To install those header files from the latest packages, run this yum command:

sudo yum -y install libiodbc libiodbc-devel

The yum command automatically installs the header files in the /usr/include and /usr/include/libiodbc directories.

### 7.2.3. Enable Compression

When compression is enabled in the ODBC driver, the ODBC driver can send and receive large volumes of data quickly and efficiently to and from the Trafodion Database Connectivity Services (DCS) server over a TCP/IP network. By default, compression is disabled.

To enable compression in the ODBC driver or to change the compression setting, follow these steps:

• If you are using the Trafodion ODBC driver manager, add

```
Compression = compression-level
```

to the DSN section of TRAFDSN file.

• If you are using a third-party driver manager, such as unixODBC, add

```
Compression = compression-level
```

to the DSN section of the odbc.ini file.

The *compression-level* is one of these values:

- SYSTEM\_DEFAULT, which is the same as no compression
- no compression
- best speed
- best compression
- balance
- An integer from 0 to 9, with 0 being no compression and 9 being the maximum available compression

### 7.2.4. Use Third-Party Driver Manager

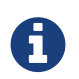

For better performance, we recommend that you use at least version 2.3.x of unixODBC.

- If you are using an external driver manager, then you must point to libtrafodbc\_drvr64.so and not to libtrafodbc64.so.
- The driver, libtrafodbc\_164\_drvr.so, has been verified with iODBC and unixODBC driver managers.
- These driver managers, as well as documentation, can be found at these Web sites:
- http://www.iodbc.org/
- http://www.unixodbc.org/
- For information on the necessary data-source configuration options, you will need to add to the respective configuration files (for example, to odbc.ini).

### 7.2.5. Run Sample Program (connect\_test)

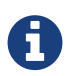

The examples after each step assume that you have default installation directories.

If you have a previous version of the Trafodion ODBC driver installed, you need to re-link your existing application to ensure that you pick up the correct version of the driver. If you are unsure of the version, check the version of your application with this command:

ldd object-file

1. Move to the directory where you installed the sample program:

cd /etc/odbc

2. Set the environment variable LD\_LIBRARY\_PATH:

export LD\_LIBRARY\_PATH=<path-to-odbc-library-files or /usr/lib64>

#### Example

```
export LD_LIBRARY_PATH=/usr/lib64
```

3. In the /etc/odbc/TRAFDSN file, add the correct IP address to the Server parameter for the

Default\_DataSource.

#### Example

```
[Default_DataSource]
Description = Default Data Source
Catalog = TRAFODION
Schema = SEABASE
DataLang = 0
FetchBufferSize = SYSTEM_DEFAULT
Server = TCP:1.2.3.4:23400 <- _Set IP Address_
SQL_ATTR_CONNECTION_TIMEOUT = SYSTEM_DEFAULT
SQL_LOGIN_TIMEOUT = SYSTEM_DEFAULT
SQL_QUERY_TIMEOUT = NO_TIMEOUT
```

4. Compile the sample program.

```
sudo g++ -g connect_test.cpp -L/usr/lib64 -I/usr/include/odbc -ltrafodbc64 -o
connect_test
```

5. Run the sample program:

./connect\_test -d Default\_DataSource -u username -p password

If the sample program runs successfully, you should see output similar to the following:

```
Using Connect String: DSN=Default_DataSource;UID=username;PWD=****;
Connect Test Passed...
```

### 7.2.6. Run Sample Program (basicsql)

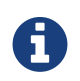

The Basic SQL sample program is not currently bundled with the ODBC Linux driver. To obtain the source code for this program, see basicsql (Sample ODBC Program).

If you have a previous version of the Trafodion ODBC driver installed, you need to re-link your existing application to ensure that you pick up the correct version of the driver. If you are unsure of the version, check the version of your application with this command:

ldd object-file

- 1. Move to the directory where you put the basicsql.cpp file.
- 2. Set the environment variable LD\_LIBRARY\_PATH:

export LD\_LIBRARY\_PATH=<path-to-odbc-driver-dlls>

3. In the /etc/odbc/TRAFDSN file, add the correct IP address to the Server parameter for the Default\_DataSource. For example:

#### Example

```
[Default_DataSource]
Description = Default Data Source
Catalog = TRAFODION
Schema = SEABASE
DataLang = 0
FetchBufferSize = SYSTEM_DEFAULT
Server = TCP:1.2.3.4:23400
SQL_ATTR_CONNECTION_TIMEOUT = SYSTEM_DEFAULT
SQL_LOGIN_TIMEOUT = SYSTEM_DEFAULT
SQL_QUERY_TIMEOUT = NO_TIMEOUT
```

#### 4. Compile the sample program.

g++ -g basicsql.cpp -L. -I. -ltrafodbc64 -o basicsql

#### 5. Run the sample program:

basicsql Default\_DataSource <username> <password>

If the sample program runs successfully, you should see output similar to the following:

Using Connect String: DSN=Default\_DataSource;UID=user1;PWD=pwdl; Successfully connected using SQLDriverConnect. Drop sample table if it exists... Creating sample table TASKS... Table TASKS created using SQLExecDirect. Inserting data using SQLBindParameter, SQLPrepare, SQLExecute Data Data inserted. Fetching data using SQLExecDirect, SQLFetch, SQLGetData Data selected: 1000 CREATE REPORTS 2014-3-22 Basic SQL ODBC Test Passed!

## **Chapter 8. Install odb**

## 8.1. Installation Requirements

The odb tool runs on 64-bit Linux. On a Linux workstation, odb requires pthread libraries, which are usually installed by default. It also requires the unixODBC Driver Manager to be installed and configured on the client workstation. For more information, see the *Trafodion odb User Guide*.

## 8.2. Installation Instructions

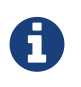

Before following these installation instructions, please make sure to install and configure unixODBC on the client workstation. For more information, see the *Trafodion odb User Guide*.

You download and extract the Trafodion client package using the instructions in Download Installation Package above.

### 8.2.1. Install odb

- 1. Change the directory to the clients subdirectory.
- 2. Unpack the contents of the odb64\_linux.tar.gz file to a location on your client workstation:

```
mkdir $HOME/odb
tar -xzf odb64_linux.tar.gz -C $HOME/odb
```

The command extracts these files:

- README
- /bin/odb64luo (the odb executable)
- 3. You are now ready to run the odb executable. For more information, see the Trafodion odb User Guide.

## 8.3. Uninstall odb

To uninstall odb, delete the README and /bin/odb64luo files from their installed location.

```
rm -rf odb-installation-directory
```

# **Chapter 9. Install Windows ODBC Driver**

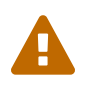

License issues prevent us from including the ODBC Driver for Windows in this release. Contact the Trafodion user e-mail list (user@trafodion.incubator.apache.org) for help obtaining the driver.

## 9.1. Installation Requirements

| Item             | Requirement                                                                       |
|------------------|-----------------------------------------------------------------------------------|
| Computer         | Windows compatible PC workstation                                                 |
| Memory           | Recommended minimum 32 MB                                                         |
| Disk Space       | Minimum 30 MB additional free space                                               |
| Operating System | x64 Edition of Microsoft Windows 7, Windows 8, Windows 10, or Windows Server 2008 |
| Network Software | TCP/IP                                                                            |

## 9.2. Installation Instructions

### 9.2.1. Install Windows ODBC Driver

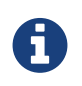

To install the driver on your PC, you must be logged on with a user ID that has administrator privileges.

You download and extract the Trafodion client package using the instructions in Download Installation Package above.

The ODBC client installation file, TFODBC64-\*.exe, which installs or links to multiple client components:

| This client component         | Does this                                                                                                    |
|-------------------------------|----------------------------------------------------------------------------------------------------|
| Microsoft ODBC Driver Manager | Manages access to ODBC drivers for applications. The driver manager<br>loads and unloads drivers and passes calls for ODBC functions to the<br>correct driver. |
| Trafodion ODBC driver         | Implements ODBC function calls to enable an ODBC client application to access the Trafodion database.                                                          |
| Microsoft ODBC Administrator  | Adds, configures, and removes ODBC data sources on client workstations.                                                                                        |

By default, a new version of the ODBC driver is installed in this directory and its folders unless you specify a different directory during installation:

| Default Installation Directory  | Client Operating System     |
|---------------------------------|-----------------------------|
| C:\Program Files\Trafodion\TRAF | ODBC version Windows 64-bit |

### 9.2.2. Start the InstallShield wizard

The InstallShield wizard walks you through the steps to install the client components (Trafodion ODBC 1.0) on your workstation. You can perform the installation in *interactive mode*, in which you provide input or accept defaults when prompted as ODBC is installed. Please refer to Interactive Mode Installation below.

### **Interactive Mode Installation**

- 1. Double-click the TFODBC64-\*.exe distribution file to start the InstallShield wizard.
- 2. On the Welcome page, click Next.
- 3. Read and select the I accept the agreement radio button. Click Next.
- 4. On the **Destination Folder** page, click **Install** to select the default location: C:\Program Files\Trafodion\TRAF ODBC version\

This location is the installation directory for ODBC header and help files. All other ODBC files are installed in %SYSTEMROOT%\system32.

- Read and accept the Microsoft C++ license agreement by checking the I agree to the license terms and conditions. Click Install.
- 6. Click Close.
- 7. Click Finish to exit the installation wizard.

### 9.2.3. Add a client data source

- 1. Start the Microsoft ODBC Administrator:
  - On Windows 7: Start>All Programs>Trafodion ODBC version>MS ODBC Administrator
  - On Windows 8: Right-click the Trafodion ODBC version icon on the desktop and select MS ODBC Administrator.
  - On Windows 10: Right-click the Windows icon in the menu bar. Select Settings. Search for Set up ODBC data sources (64-bit). Click on the found item.
- 2. In the ODBC Data Source Administrator dialog box, click Add.
- 3. Select TRAF ODBC version, and then click Finish to start the Create a New Trafodion ODBC Data Source wizard.
- Enter the data source name (for example, Default\_DataSource\_Schemal) and an optional description, and click Next.

- 5. Enter the IP address or host name for the database platform. Enter the default port number as 23400<sup>1</sup>. Leave the defaults as is, and click Next.
- 6. Enter the schema name. The default schema name is SEABASE. Click Next.
- 7. Enter the translate DLL name and its option, if you have one. If not, leave it blank. Leave the localization defaults as is.

The Replacement Character replaces any character that is incompatible for translation when retrieving data. It is one character (one or two bytes long). The Replacement Character is assumed to be in the character set specified in the Client/Server Character Set Interaction. If it is not specified, ? is used as the default.

#### Click Finish.

- 8. The wizard gives you an opportunity to test the connection. Click Test Connection and click OK.
- 9. The server ID and schema are filled in for you. Enter a valid user name and password, and click OK.

The wizard attempts to connect to the data source and displays a message stating whether it was successful or not.

10. Click OK to save the data source, or click Cancel twice to quit the Create Data Source wizard.

<sup>1</sup> Your specific installation may use a different port number. Check with your Trafodion administrator.

### 9.2.4. Set Up Client Environment

All client data sources connect to the pre-configured server data source on the database platform, which is Default\_DataSource.

You can configure one data source only, Default\_DataSource, on the database platform, but you can create other data source definitions on the workstation.

For example, if you have more than one schema on the database platform and you want to connect to each of those schemas on the database platform, you can create a client data source for each of those schemas.

Instead of changing the schema definition in the data source definition on the workstation, you can create multiple data source definitions with different schemas on the workstation. The client data source will use the specified schema but will connect to Default\_DataSource on the database platform.

To create a data source on the client workstation, follow these steps:

#### 1. Launch the MS ODBC Administrator.

- On Windows 7: Start>All Programs>Trafodion ODBC version>MS ODBC Administrator
- On Windows 8: Right-click the Trafodion ODBC version icon on the desktop and select MS ODBC Administrator.
- On Windows 10: Right-click the Windows icon in the menu bar. Select Settings. Search for Set up ODBC data sources (64-bit). Click on the found item.
- 2. In the ODBC Data Source Administrator dialog box, select the User DSN tab, and click Add.
- 3. Select the TRAF ODBC version driver, and then click Finish.

A new dialog box appears, prompting you to create a new data source.

- 4. Enter the name of the data source, Default\_DataSource, and click Next to continue.
- 5. Enter the IP address and port number of the Trafodion system to which will be connecting. By default, the port number is **23400**<sup>1</sup>. Click **Next** to continue.
- 6. Select the default schema. If you do not select a schema, the default is SEABASE. Click Next to continue.

 If desired, configure the translate dll, which translates data from one character set to another, and configure the localization. By default, the client error message language is English, and the client's local character set is used. Click Finish to continue.

The **Test Trafodion ODBC Connection** dialog box appears, allowing you to test the connection using the data source that you created.

- 8. Click Test Connection.
- 9. When prompted, enter your user name and password, and, optionally, schema. Click OK.

If the connection is successful, you will see Connected Successfully in the **Test Trafodion ODBC Connection** dialog box.

- 10. Click **OK** to save the data source, or click **Cancel** *twice* to quit the **Create Data Source** wizard.
- <sup>1</sup> Your specific installation may use a different port number. Check with your Trafodion administrator.

### 9.2.5. Enable Compression

When compression is enabled in the ODBC driver, the ODBC driver can send and receive large volumes of data quickly and efficiently to and from the Trafodion Database Connectivity Services (DCS) server over a TCP/IP network. By default, compression is disabled.

To enable compression in the ODBC driver or to change the compression setting, follow these steps:

- 1. Launch the MS ODBC Administrator.
  - On Windows 7: Start>All Programs>Trafodion ODBC version>MS ODBC Administrator
  - On Windows 8: Right-click the Trafodion ODBC version icon on the desktop and select MS ODBC Administrator.
  - On Windows 10: Right-click the Windows icon in the menu bar. Select **Settings**. Search for **Set up ODBC data sources (64-bit)**. Click on the found item.
- In the ODBC Data Source Administrator dialog box, select the User DSN tab, select the name of your data source under User Data Sources, and click Configure. If you did not create a data source, please refer to Setting Up the Client Environment.

A new dialog box appears, showing the configuration of your data source.

- 3. Select the Network tab, and then select one of these values for Compression:
  - SYSTEM\_DEFAULT, which is the same as no compression
  - no compression
  - best speed
  - best compression
  - balance
  - An integer from 0 to 9, with 0 being no compression and 9 being the maximum available compression
- 4. Click **OK** to accept the change.
- 5. Click OK to exit the ODBC Data Source Administrator dialog box.

### 9.2.6. Run Sample Program (basicsql)

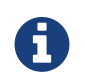

The Basic SQL sample program is not currently bundled with the ODBC Windows driver. To obtain the source code and the build and run files for this program, please refer to ODBC Sample Program.

To build and run the executable file, follow these steps:

- Open a Visual Studio x64 Win64 Command Prompt. Make sure to select the x64 version of the command prompt. For example, on Windows 7, select Start>All Programs>Microsoft Visual Studio 2010>Visual Studio Tools>Visual Studio x64 Win64 Command Prompt.
- 2. At the command prompt, move to the directory where you put the basicsql.cpp and build files.
- 3. Run build at the command prompt. You will see basicsql.exe created in the same directory as the source file.
- 4. Before running the sample program, create a Trafodion data source named Default\_DataSource on the client workstation using MS ODBC Administrator. For instructions, please refer to Set Up Client Environment.
- 5. From the command prompt, run the sample program by entering either run or this command:

basicsql DefaultDataSource <username> <password>

If the sample program executes successfully, you should see this output:

#### Example

Using Connect String: DSN=Default\_DataSource;UID=user1;PWD=pwd1; Successfully connected using SQLDriverConnect. Drop sample table if it exists... Creating sample table TASKS... Table TASKS created using SQLExecDirect. Inserting data using SQLBindParameter, SQLPrepare, SQLExecute Data inserted. Fetching data using SQLExecDirect, SQLFetch, SQLGetData Data selected: 1000 CREATE REPORTS 2014-3-22 Basic SQL ODBC Test Passed!

## 9.3. Reinstall Windows ODBC Driver

To reinstall the driver, we recommend that you fully remove your ODBC driver and then install the new version. Please refer to Uninstalling the Trafodion ODBC Driver for Windows and then Installing the Trafodion ODBC Driver for Windows.

## 9.4. Uninstalling Windows ODBC Driver

- 1. Start to remove the ODBC driver:
  - On Windows 7: Start>All Programs>Trafodion ODBC version>Remove TRAF ODBC version
  - On Windows 8: Right-click the **Trafodion ODBC** *version* icon on the desktop and select **Remove TRAF ODBC** *version*.
  - On Windows 10: Right-click the Windows icon in the menu bar. Select **Control Panel**. Click on **Uninstall a program**. Locate **Trafodion ODBC64** *version* and select it. Click on **Uninstall**.
- 2. When the Windows Installer dialog box asks you if you want to uninstall this product, click Yes.
- 3. The **Trafodion ODBC** *version* dialog box displays the status and asks you to wait while Windows configures Trafodion ODBC *version* (that is, removes the Trafodion ODBC Driver from your Windows workstation).

After this dialog box disappears, Trafodion ODBC version is no longer on your workstation.

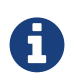

Uninstalling the ODBC driver does not remove pre-existing data source definitions from the Windows registry.

# **Chapter 10. Appendix**

## 10.1. basicsql (Sample ODBC Program)

This appendix provides the source code for the ODBC sample program, basicsql, which is not currently bundled with the ODBC drivers.

This appendix also provides the code for the script files that are needed to build and run the sample program on Windows. See Windows Build and Run Files for 'basicsql'.

Copy and paste the code from this appendix into the recommended files. To build and run the sample program, see these instructions:

- On Windows: Run Sample Program (basicsql).
- On Linux: Run Sample Program (basicsql).

### 10.1.1. basicsql.cpp Source Code

You can download the basicsql.cpp example from http://trafodion.incubator.apache.org/docs/client\_install/resources/source/basicsql.cpp.

Alternatively, copy and paste the following code into a file named basicsql.cpp:

```
// @@@ START COPYRIGHT @@@
// Licensed to the Apache Software Foundation (ASF) under one
// or more contributor license agreements. See the NOTICE file
// distributed with this work for additional information
// regarding copyright ownership. The ASF licenses this file
// to you under the Apache License, Version 2.0 (the
// "License"); you may not use this file except in compliance
// with the License. You may obtain a copy of the License at
    http://www.apache.org/licenses/LICENSE-2.0
// Unless required by applicable law or agreed to in writing,
// software distributed under the License is distributed on an
// "AS IS" BASIS, WITHOUT WARRANTIES OR CONDITIONS OF ANY
// KIND, either express or implied. See the License for the
// specific language governing permissions and limitations
// under the License.
// @@@ END COPYRIGHT @@@
```

```
#ifdef __linux
    #include <unistd.h>
#else
    #include <windows.h>
   #include <tchar.h>
#endif
//#include <stdarg.h>
#include <stdio.h>
#include <string.h>
#include <stdlib.h>
#include <assert.h>
#include <sql.h>
#include <sqlext.h>
SQLHENV henv;
SQLHDBC hdbc;
SQLHSTMT hstmt;
SQLHWND hWnd;
#define MAX_SQLSTRING_LEN 1000
#define STATE_SIZE
                               6
#define MAX_CONNECT_STRING
                               256
#define TRUE
                                1
#define FALSE
                                0
#define ARGS
                                "d:u:p:"
const char *SqlRetText(int rc)
ł
  static char buffer[80];
  switch (rc)
  {
   case SQL_SUCCESS:
     return("SQL_SUCCESS");
   case SQL_SUCCESS_WITH_INFO:
     return("SQL_SUCCESS_WITH_INFO");
   case SQL_NO_DATA:
     return("SQL_NO_DATA");
   case SQL_ERROR:
     return("SQL_ERROR");
   case SQL_INVALID_HANDLE:
     return("SQL_INVALID_HANDLE");
   case SQL_STILL_EXECUTING:
     return("SQL_STILL_EXECUTING");
   case SQL_NEED_DATA:
    return("SQL_NEED_DATA");
  }
  sprintf(buffer, "SQL Error %d", rc);
 return(buffer);
}
void CleanUp()
```

```
printf("\nConnect Test FAILED!!!\n");
  if(hstmt != SQL_NULL_HANDLE)
    SQLFreeHandle(SQL_HANDLE_STMT, hstmt);
    if (hdbc != SQL_NULL_HANDLE)
    {
      SQLDisconnect(hdbc);
      SQLFreeHandle(SQL_HANDLE_DBC,hdbc);
    if(henv != SQL_NULL_HANDLE)
      SQLFreeHandle(SQL_HANDLE_ENV, henv);
    exit(EXIT_FAILURE);
}
void LogDiagnostics(const char *sqlFunction, SQLRETURN rc, bool exitOnError=true)
  SQLRETURN diagRC = SQL_SUCCESS;
  SQLSMALLINT recordNumber;
  SQLINTEGER nativeError;
  SQLCHAR messageText[SQL_MAX_MESSAGE_LENGTH];
  SQLCHAR sqlState[6];
  int diagsPrinted = 0;
 bool printedErrorLogHeader = false;
 printf("Function %s returned %s\n", sqlFunction, SqlRetText(rc));
  /* Log any henv Diagnostics */
  recordNumber = 1;
  do
  {
    diagRC = SQLGetDiagRec( SQL_HANDLE_ENV
                          , henv
                          , recordNumber
                          , sqlState
                           , &nativeError
                           , messageText
                           , sizeof(messageText)
                           , NULL
                          );
    if(diagRC==SQL_SUCCESS)
    {
      if(!printedErrorLogHeader)
        printf("Diagnostics associated with environment handle:\n");
        printedErrorLogHeader = true;
      }
     printf("\n\tSQL Diag %d\n\tNative Error: %ld\n\tSQL State: %s\n\tMessage:
%s\n",
             recordNumber,nativeError,sqlState,messageText);
    }
   recordNumber++;
  } while (diagRC==SQL_SUCCESS);
  /* Log any hdbc Diagnostics */
```

```
recordNumber = 1;
 printedErrorLogHeader = false;
  do
  {
    diagRC = SQLGetDiagRec( SQL_HANDLE_DBC
                           , hdbc
                           , recordNumber
                           , sqlState
                           , &nativeError
                           , messageText
                           , sizeof(messageText)
                           , NULL
                           );
    if(diagRC==SQL_SUCCESS)
    ł
      if(!printedErrorLogHeader)
      {
        printf("Diagnostics associated with connection handle:\n");
        printedErrorLogHeader = true;
     printf("\n\tSQL Diag %d\n\tNative Error: %ld\n\tSQL State: %s\n\tMessage:
%s\n",
             recordNumber, nativeError, sqlState, messageText);
    }
    recordNumber++;
  } while (diagRC==SQL_SUCCESS);
  /* Log any hstmt Diagnostics */
 recordNumber = 1;
 printedErrorLogHeader = false;
 do
  {
    diagRC = SQLGetDiagRec( SQL HANDLE STMT
                           , hstmt
                           , recordNumber
                           , sqlState
                           , &nativeError
                           , messageText
                           , sizeof(messageText)
                           , NULL
                           );
    if(diagRC==SQL_SUCCESS)
    {
      if(!printedErrorLogHeader)
      {
        printf("Diagnostics associated with statmement handle:\n");
        printedErrorLogHeader = true;
      ļ
      printf("\n\tSQL Diag %d\n\tNative Error: %ld\n\tSQL State: %s\n\tMessage:
%s\n",
             recordNumber,nativeError,sqlState,messageText);
    }
    recordNumber++;
  } while (diagRC==SQL_SUCCESS);
```
```
if(exitOnError && rc!=SQL_SUCCESS_WITH_INFO)
 CleanUp();
}
// Main Program
int main (int argc, char *argv[])
{
 unsigned char dsnName[20];
 unsigned char user[20];
 unsigned char password[20];
            returnCode;
  SOLRETURN
 bool
                testPassed = true;
               InConnStr[MAX_CONNECT_STRING];
 SQLCHAR
 SOLCHAR
                OutConnStr[MAX_CONNECT_STRING];
  SQLSMALLINT ConnStrLength;
  int errflag = 0;
  //optarg = NULL;
  if (argc != 4)
    errflag++;
  if (!errflag )
  {
   strcpy ((char *)dsnName, argv[1]);
   strcpy ((char *)dsnName, argv[1]);
   strcpy ((char *)user, argv[2]);
   strcpy ((char *)password, argv[3]);
  }
  if (errflag)
  {
   printf("Command line error.\n");
   printf("Usage: %s <datasource> <userid> <password>\n", argv[0] );
   return FALSE;
  }
  // Initialize handles to NULL
 henv = SQL_NULL_HANDLE;
 hstmt = SQL NULL HANDLE;
 hdbc = SQL_NULL_HANDLE;
 // Allocate Environment Handle
 returnCode = SQLAllocHandle(SQL_HANDLE_ENV, SQL_NULL_HANDLE, &henv);
  if (!SQL_SUCCEEDED(returnCode))
    LogDiagnostics("SQLAllocHandle(SQL_HANDLE_ENV, SQL_NULL_HANDLE, &henv)",
returnCode);
  // Set ODBC version to 3.0
 returnCode = SQLSetEnvAttr(henv, SQL_ATTR_ODBC_VERSION, (void*)SQL_OV_ODBC3, 0);
  if (!SQL_SUCCEEDED(returnCode))
    LogDiagnostics( "SQLSetEnvAttr(henv, SQL_ATTR_ODBC_VERSION, (void*)SQL_OV_ODBC3,
0)"
                   , returnCode
```

```
, false
                   );
  // Allocate Connection handle
 returnCode = SQLAllocHandle(SQL_HANDLE_DBC, henv, &hdbc);
  if (!SQL_SUCCEEDED(returnCode))
    LogDiagnostics("SQLAllocHandle(SQL_HANDLE_DBC, henv, &hdbc)", returnCode);
  //Connect to the database
  sprintf((char*)InConnStr,"DSN=%s;UID=%s;PWD=%s;%c",(char*)dsnName, (char*)user, (
char*)password, '\0');
 printf("Using Connect String: %s\n", InConnStr);
 returnCode = SQLDriverConnect( hdbc
                               , hWnd
                               , InConnStr
                               , SQL_NTS
                                , OutConnStr
                               , sizeof(OutConnStr)
                               , &ConnStrLength
                               , SQL_DRIVER_NOPROMPT
                               );
  if (!SQL SUCCEEDED(returnCode))
    LogDiagnostics("SQLDriverConnect", returnCode);
 printf("Successfully connected using SQLDriverConnect.\n");
 //Allocate Statement handle
 returnCode = SQLAllocHandle(SQL_HANDLE_STMT, hdbc, &hstmt);
  if (!SQL_SUCCEEDED(returnCode))
    LogDiagnostics("SQLAllocHandle(SQL HANDLE STMT, hdbc, &hstmt)", returnCode);
 printf("Drop sample table if it exists...\n");
 //Drop the test table if it exists
  //DROP IF EXISTS TASKS;
 returnCode = SQLExecDirect(hstmt, (SQLCHAR*)"DROP TABLE IF EXISTS TASKS", SQL_NTS);
 if (!SQL_SUCCEEDED(returnCode))
    LogDiagnostics("SQLExecDirect of DROP", returnCode);
 printf("Creating sample table TASKS...\n");
  //Create a test table in default schema
  //CREATE TABLE TASKS (ID INT NOT NULL, TASK VARCHAR(10), LAST_UPDATE TIMESTAMP,
PRIMARY KEY (C1));
 returnCode =
   SQLExecDirect
    ( hstmt
    , (SQLCHAR*)"CREATE TABLE TASKS (ID INT NOT NULL, TASK CHAR(20), COMPLETED DATE,
PRIMARY KEY (ID))"
    , SQL_NTS
   );
  if (!SQL_SUCCEEDED(returnCode))
    LogDiagnostics("SQLExecDirect of CREATE", returnCode);
 printf("Table TASKS created using SQLExecDirect.\n");
 printf("Inserting data using SQLBindParameter, SQLPrepare, SQLExecute\n");
  //Insert few rows into test table using bound parameters
```

```
//INSERT INTO TASKS VALUES (?, ?, ?);
 SQLINTEGER intID;
 SQLLEN cbID = 0, cbTask = SQL_NTS, cbCompleted = 0;
 SQLCHAR strTask[200];
 SQL_DATE_STRUCT dsCompleted;
 returnCode = SQLBindParameter( hstmt
                   , 1
                   , SQL_PARAM_INPUT
                   , SQL_C_SHORT
                   , SQL_INTEGER
                   , 0
                   , 0
                   , &intID
                   , 0
                   , &cbID
                   );
 if (!SQL SUCCEEDED(returnCode))
    LogDiagnostics("SQLBindParameter 1", returnCode);
 returnCode = SQLBindParameter(hstmt, 2, SQL_PARAM_INPUT, SQL_C_CHAR, SQL_CHAR, 0, 0,
&strTask, 0, &cbTask);
 if (!SQL_SUCCEEDED(returnCode))
    LogDiagnostics("SQLBindParameter 2", returnCode);
 returnCode = SQLBindParameter( hstmt
                   , 3
                   , SQL_PARAM_INPUT
                   , SQL C TYPE DATE
                   , SQL_DATE
                   , sizeof(dsCompleted)
                   , 0
                   , &dsCompleted
                   , 0
                   , &cbCompleted
                   );
  if (!SQL SUCCEEDED(returnCode))
    LogDiagnostics("SQLBindParameter 3", returnCode);
 returnCode = SQLPrepare(hstmt, (SQLCHAR*)"INSERT INTO TASKS VALUES (?, ?, ?)",
SQL_NTS);
 if (!SQL_SUCCEEDED(returnCode))
    LogDiagnostics("SQLPrepare of INSERT", returnCode);
 intID = 1000;
 strcpy ((char*)strTask, "CREATE REPORTS");
 dsCompleted.year = 2014;
 dsCompleted.month = 3;
 dsCompleted.day = 22;
 returnCode = SQLExecute(hstmt);
 if (!SQL_SUCCEEDED(returnCode))
    LogDiagnostics("SQLExecute", returnCode);
 printf("Data inserted.\n");
```

```
//Select rows from test table and fetch the data
  //SELECT * from TASKS WHERE TASK LIKE '%REPORT%'
 printf("Fetching data using SQLExecDirect, SQLFetch, SQLGetData\n");
 returnCode = SQLExecDirect(hstmt, (SQLCHAR*)"SELECT ID, TASK, COMPLETED FROM TASKS",
SQL_NTS);
 if (!SQL_SUCCEEDED(returnCode))
 LogDiagnostics("SQLExecDirect of SELECT", returnCode);
 //loop thru resultset
 while (TRUE)
  {
   returnCode = SQLFetch(hstmt);
   if (returnCode == SQL_ERROR || returnCode == SQL_SUCCESS_WITH_INFO)
    ł
     LogDiagnostics("SQLFetch", returnCode);
   if (returnCode == SQL SUCCESS || returnCode == SQL SUCCESS WITH INFO)
    {
      SQLGetData(hstmt, 1, SQL_C_SHORT, &intID, 0, &cbID);
      SQLGetData(hstmt, 2, SQL_C_CHAR, strTask, 20, &cbTask);
      SQLGetData(hstmt, 3, SQL_C_TYPE_DATE, &dsCompleted, sizeof(dsCompleted),
&cbCompleted);
     printf( "Data selected: %d %s %d-%d-%d\n"
        , intID
        , strTask
        , dsCompleted.year
        , dsCompleted.month
        , dsCompleted.day
       );
    }
   else
     break;
  }
 //Free Statement handle
 returnCode = SQLFreeHandle(SQL HANDLE STMT, hstmt);
 if (!SQL_SUCCEEDED(returnCode))
    LogDiagnostics("SQLFreeHandle(SQL_HANDLE_STMT, hstmt)", returnCode);
 hstmt = SQL_NULL_HANDLE;
 //Disconnect
 returnCode = SQLDisconnect(hdbc);
 if (!SQL_SUCCEEDED(returnCode))
    LogDiagnostics("SQLDisconnect(hdbc)", returnCode);
 //Free Connection handle
 returnCode = SQLFreeHandle(SQL_HANDLE_DBC, hdbc);
 if (!SQL_SUCCEEDED(returnCode))
    LogDiagnostics("SQLFreeHandle(SQL_HANDLE_DBC, hdbc)", returnCode);
 hdbc = SQL_NULL_HANDLE;
 //Free Environment handle
 returnCode = SQLFreeHandle(SQL_HANDLE_ENV, henv);
```

```
if (!SQL_SUCCEEDED(returnCode))
    LogDiagnostics("SQLFreeHandle(SQL_HANDLE_ENV, henv)", returnCode);
henv = SQL_NULL_HANDLE;
printf("Basic SQL ODBC Test Passed!\n");
exit(EXIT_SUCCESS);
}
```

## 10.1.2. Windows Build and Run Files for basicsql

The script files that are needed to build and run the sample program on Windows are not currently bundled with the ODBC driver. Copy and paste the code from this appendix into the recommended files. To build and run the sample program on Windows, see the instructions in Run Sample Program (basicsql).

## build.bat (Build Script)

You can download the build.bat example from http://trafodion.incubator.apache.org/docs/client\_install/resources/source/build.bat.

Alternatively, copy and paste the following code into a file named build.bat, which is used to build the sample program on Windows:

```
@echo off
REM @@@ START COPYRIGHT @@@
REM
REM Licensed to the Apache Software Foundation (ASF) under one
REM or more contributor license agreements. See the NOTICE file
REM distributed with this work for additional information
REM regarding copyright ownership. The ASF licenses this file
REM to you under the Apache License, Version 2.0 (the
REM "License"); you may not use this file except in compliance
REM with the License. You may obtain a copy of the License at
REM
REM
     http://www.apache.org/licenses/LICENSE-2.0
REM
REM Unless required by applicable law or agreed to in writing,
REM software distributed under the License is distributed on an
REM "AS IS" BASIS, WITHOUT WARRANTIES OR CONDITIONS OF ANY
REM KIND, either express or implied. See the License for the
REM specific language governing permissions and limitations
REM under the License.
REM
REM @@@ END COPYRIGHT @@@
CL /c /Zi /nologo /W3 /WX- /O2 /D "NDEBUG" /D "_CRT_SECURE_NO_DEPRECATE" /D "_MBCS" /Gm
/EHsc /GS /fp:precise /Zc:wchar_t /Zc:forScope /Fo"./" /Gd /errorReport:queue
basicsql.cpp
link /OUT:"./basicsql.exe" /NOLOGO "kernel32.lib" "user32.lib" "gdi32.lib"
"winspool.lib" "comdlq32.lib" "advapi32.lib" "shell32.lib" "ole32.lib" "oleaut32.lib"
"uuid.lib" "odbc32.lib" "odbccp32.lib" /TLBID:1 /DYNAMICBASE /NXCOMPAT /MACHINE:X64
/ERRORREPORT:QUEUE basicsql.obj
```

To build the sample program on Windows, see the instructions in Run Sample Program (basicsql).

## Run run.bat

You can download the run.bat example from

http://trafodion.incubator.apache.org/docs/client\_install/resources/source/run.bat.

Alternatively, copy and paste the following code into a file named run.bat, which is used to run the sample program on Windows:

```
@echo off
REM @@@ START COPYRIGHT @@@
REM
REM Licensed to the Apache Software Foundation (ASF) under one
REM or more contributor license agreements. See the NOTICE file
REM distributed with this work for additional information
REM regarding copyright ownership. The ASF licenses this file
REM to you under the Apache License, Version 2.0 (the
REM "License"); you may not use this file except in compliance
REM with the License. You may obtain a copy of the License at
REM
REM
     http://www.apache.org/licenses/LICENSE-2.0
REM
REM Unless required by applicable law or agreed to in writing,
REM software distributed under the License is distributed on an
REM "AS IS" BASIS, WITHOUT WARRANTIES OR CONDITIONS OF ANY
REM KIND, either express or implied. See the License for the
REM specific language governing permissions and limitations
REM under the License.
REM
REM @@@ END COPYRIGHT @@@
basicsql.exe Default_Datasource user1 pwd1
```

To run the sample program on Windows, see the instructions in Run Sample Program (basicsql).